# SD card real time data recorder **3 PHASE POWER ANALYZER**

Model : DW-6093

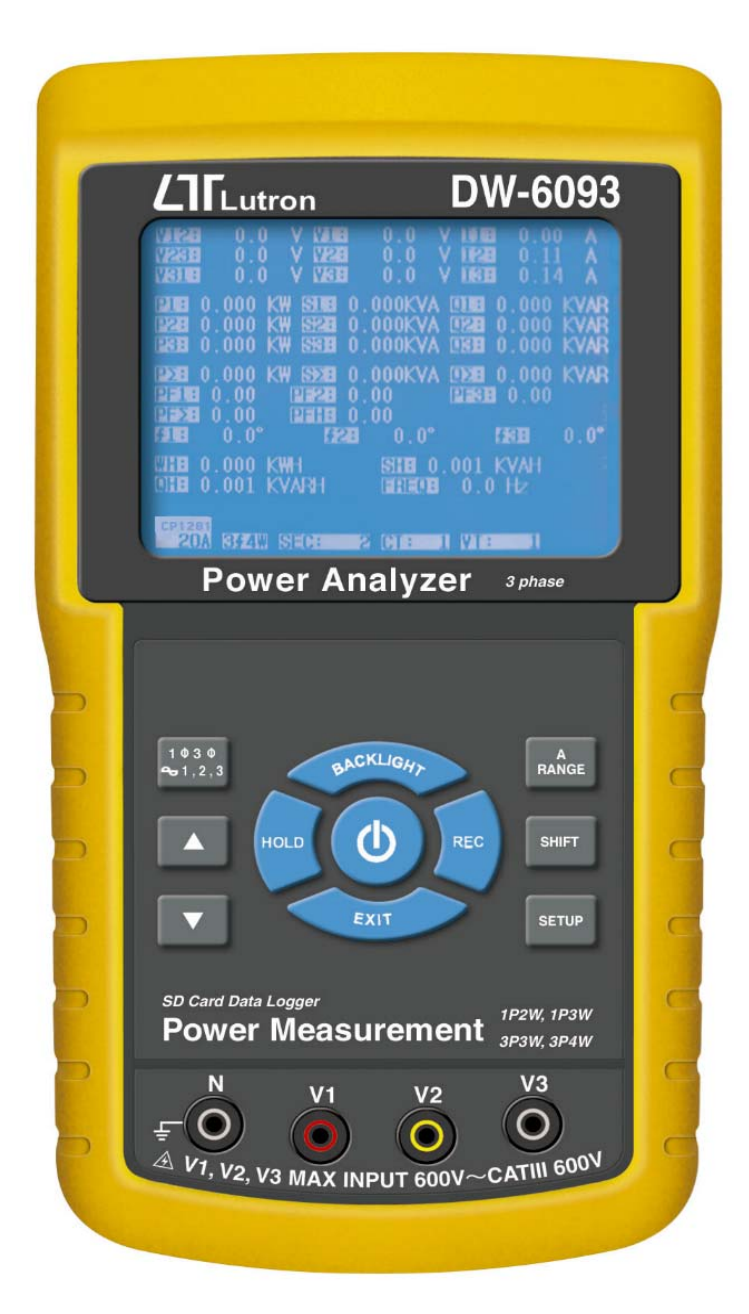

Your purchase of this 3 PHASE POWER ANALYZER marks a step forward for you into the field of precision measurement. Although this POWER ANALYZER is a complex and delicate instrument, its durable structure allow will many of use years if proper operating techniques are developed. Please read the following instructions carefully and always keep this manual within easy reach.

# **OPERATION MANUAL**

# **Caution Symbol**

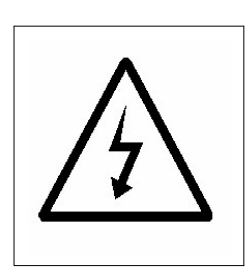

Caution :

- \* Risk of electric shock !
- \* During the measurement, do not open the cabinet.

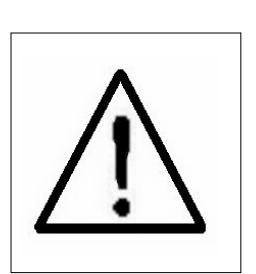

Caution :

- \* Do not apply the overload voltage, current to the input terminal !
- \* Remove test leads before open the battery cover !
- \* Cleaning Only use the dry cloth to clean the plastic case !

# **Environment Conditions**

- \* Installation Categories III 600V.
- \* Pollution Degree 2.
- \* Altitude up to 2000 meters.
- \* Indoor use.
- \* Relative humidity 80% max.

# **TABLE OF CONTENTS**

| 1. FEATURES                                       | 1         |
|---------------------------------------------------|-----------|
| 2. SPECIFICATIONS.                                | 2         |
| 2-1 General Specifications                        | ∠<br>⊿    |
| 3 FRONT PANEL DESCRIPTION                         | т<br>8    |
|                                                   | 10        |
| 4. MEASURING PREPARATION                          | 10        |
| 4-2 Entry the measurement Screen                  | 10        |
| 4-3 The summary description of keyboard           | .12       |
| 4-4 SETUP KEY description                         | .13       |
| 4-5 Setting function description before measuring | .14       |
| 5. MEASURING PROCEDURES                           | 38        |
| 5-1 1Φ 2W ( one phase by two wires )              |           |
| measurement                                       | .38       |
| 5-2 1Φ 3W ( one phase by three wires )            | 20        |
| $5-3 \Rightarrow 3W (three phase by three wires)$ | .39       |
| measurement                                       | 41        |
| $5-4.3\Phi 4W$ ( three phase by four wires )      |           |
| measurement                                       | .42       |
| 5-5 The CT and PT measurement                     | 44        |
| 5-6 ZERO adjustment for Watt Hour                 | 45        |
| 5-7 Data Logger function                          | 46        |
| 5-8 Data Hold function                            | 48        |
| 5-9 Backlight key                                 | .49       |
| 5-10 A ( Current ) Range key                      | 49        |
| 5-11 LOWBAT Screen                                | 5U<br>51  |
|                                                   | 21        |
| 6. MAINTENANCE                                    | 52        |
| 6-1 Cleaning                                      | .52<br>52 |
| 7 DS22 DC SEDIAL INTEDEACE                        | 52        |
| 8 Download the saving data from the SD card to    | 55        |
| the computer ( EXCEL software )                   | .55       |
| 9. PATENT                                         | 59        |
| 10. THE ADDRESS OF AFTER SERVICE CENTER           | 60        |

# **1. FEATURES**

- \* Analysis for 3 phase multi-power system, 1P/2W, 1P/3W, 3P/3W, 3P/4W
- \* Voltage & Current are the True RMS value.
- \* True Power ( KW  $\smallsetminus$  MW  $\smallsetminus$  GW ) measurement.
- \* Apparent Power (KVA · MVA · GVA ) measurement.
- \* Reactive Power (KVAR MVAR 

  GVAR) measurement.
- \* Watt-Hour ( WH  ${\scriptstyle \ }$  SH  ${\scriptstyle \ \ }$  QH  ${\scriptstyle \ \ }$  PFH ).
- \* Power Factor( PF )  $\cdot$  Phase Angle(  $\Phi$  ).
- \* Voltage measurement range : 10 to 600 ACV
- \* Current probe input signal volage (ACV): 200 mV/300 mV/500 mV/1 V/2 V/3 V. Current probe input current range (ACA): 20 A/200 A/2000 A (1200 A)/30 A/300A /3000 A.
- \* Meter can cooperate the universal current probe.
- \* Programmable CT ratio (1 to 600) and PT ratio (1 to 1000).
- \* ACV input impedance is 10 Mega ohms.
- \* Safety Standard : IEC 1010, CAT III 600V
- \* Built-in clock and Calendar, real time data record with SD memory card , sampling time set from 2 to 7200 seconds. Just slot in the SD card into the computer, it can down load the all the measured value with the time information ( year/month/data/ hour/minute/second ) to the Excel directly, then user can make the further data analysis by themselves.
- \* Complete set with 4 PCs Test Leads, 4 PCs Alligator clips, 3 PCs Clamp Probe (CP-1201), AC to DC 9V adapter, 2 G SD memory card and Carrying bag.
- \* Computer data output, can cooperate with USB Cable /USB-01 RS232 cable/UPCB-02 and Data Acquisition software, SW-U811-WIN.

# 2. SPECIFICATIONS

## 2-1 General Specifications:

| Circuit        | Custom one-chip of microprocessor LSI |                                            |  |
|----------------|---------------------------------------|--------------------------------------------|--|
|                | circuit                               |                                            |  |
| Display        | * LCD Size :                          |                                            |  |
|                | 81.4                                  | X 61 mm ( 3.2 X 2.4 inch )                 |  |
|                | * Dot                                 | Matrix LCD (320 X 240 pixels )             |  |
|                | with                                  | back light.                                |  |
| Measurement    | * ACV                                 |                                            |  |
|                | * ACA                                 |                                            |  |
|                | * AC V                                | VATT ( True Power )                        |  |
|                | AC V                                  | VATT( Apparent Power )                     |  |
|                | AC V                                  | VATT( Reactive Power )                     |  |
|                | * Pow                                 | er factor                                  |  |
|                | * Phas                                | se angle                                   |  |
|                | * Freq                                | uency                                      |  |
| Wire           | 1P/2W                                 | , 1P/3W, 3P/3W, 3P/4W.                     |  |
| connections    |                                       |                                            |  |
| Voltage ranges | 10 AC\                                | / to 600 ACV, auto range.                  |  |
| Current probe  | * Curre                               | nt probe input signal volage ( ACV ) :     |  |
| input signal   | 200m                                  | nV/300mV/500mV/1V/2V/3V.                   |  |
| and range      | * Curre                               | nt probe input current range ( ACA ) :     |  |
|                | 20 A/                                 | /200A/2000A (1200 A)/30A/300A/3000A        |  |
|                | * Meter                               | can cooperate the universal current probe. |  |
| Safety         | IEC101                                | lo cat III 600 V.                          |  |
| standard       |                                       |                                            |  |
| ACV input      | 10 Mega ohms.                         |                                            |  |
| impedance      |                                       | 1                                          |  |
| Range select   | ACV                                   | Auto range.                                |  |
|                | ACA                                   | Manual range.                              |  |
| Clamp          | 40 Hz                                 | to 1 KHz.                                  |  |
| frequency      |                                       |                                            |  |
| response       |                                       |                                            |  |
| Spec. tested   | 45 to 6                               | 55 Hz.                                     |  |
| frequency      |                                       |                                            |  |

| ·               |                                     |                                                           |  |  |
|-----------------|-------------------------------------|-----------------------------------------------------------|--|--|
| Over load       | ACV                                 | ACV 720 ACV rms                                           |  |  |
| protection      | ACA                                 | 1300 ACA with clamp probe                                 |  |  |
|                 |                                     | * For the Clamp ,CP-1201                                  |  |  |
| Over Indicator  | * LCD display show " OL ".          |                                                           |  |  |
|                 | * The                               | The data save into the SD card will show                  |  |  |
|                 | " 999                               | 99 " or " 999 "( overleap the decimal point ).            |  |  |
| Under Indicator | * LCD                               | display show " UR ".                                      |  |  |
|                 | * The                               | data save into the SD card will show                      |  |  |
|                 | " 999                               | 99 " or " 999 "( overleap the decimal point ).            |  |  |
| Data Hold       | Freeze                              | the display reading.                                      |  |  |
| Data Record     | SD Car                              | d Record.                                                 |  |  |
| Sampling Time   | Approx                              | . 1 second.                                               |  |  |
| Power ON/OFF    | Manua                               | I OFF by push button.                                     |  |  |
| Real time       | * Real                              | time data logger, saved the data                          |  |  |
| data logger     | into                                | SD memory card and down load                              |  |  |
|                 | the a                               | all the measured value with the                           |  |  |
|                 | time information ( year/month/data/ |                                                           |  |  |
|                 | hour                                | /minute/second ) down load                                |  |  |
|                 | to th                               | ne Excel                                                  |  |  |
|                 | * Integ                             | gration time for data logger :                            |  |  |
|                 | 2 se                                | conds to 7200 seconds, the during                         |  |  |
|                 | of se                               | etting step are 2 seconds.                                |  |  |
| Data Output     | RS232                               | computer serial interface :                               |  |  |
| USB/RS232       | * Conr                              | nect the optional USB cable                               |  |  |
| * Computer      | USB                                 | -01 will get the USB plug.                                |  |  |
| interface       | * Conr                              | nect the optional RS232 cable                             |  |  |
|                 | UPC                                 | B-02 will get the RS232                                   |  |  |
|                 | plug                                | •                                                         |  |  |
| Operating       | 0 to 50                             | $0^{\circ}\mathrm{C}$ ( 32 to 122 $^{\circ}\mathrm{F}$ ). |  |  |
| Temperature     |                                     |                                                           |  |  |
| Operating       | Less than 80% R.H                   |                                                           |  |  |
| Humidity        |                                     |                                                           |  |  |
| Power Supply    | * DC 1                              | L.5V, AA ( UM-3 ) Battery X 8 PCs                         |  |  |
|                 | Alka (Alka                          | aline or heavy-duty battery).                             |  |  |
|                 | ∣* AC t                             | o DC 9V power adapter.                                    |  |  |

| Power          | * Meter : 250 DCmA.                        |
|----------------|--------------------------------------------|
| Consumption    | * Clamp : 22 DCmA.                         |
| Clamp max.     | 50 mm ( 2.0 inch ) Dia.                    |
| conductor Size | * For the Clamp ,CP-1201                   |
| Weight         | * Meter : 975g ( includes batteries )      |
|                | * Clamp ( includded cable ) : 500g         |
| Dimension      | Meter :                                    |
|                | 225 X 125 X 64 mm                          |
|                | ( 8.86 X 4.92 X 2.52 inch )                |
|                | Clamp :                                    |
|                | 210 X 64 X 33mm                            |
|                | (8.3 X 2.5 X 1.3 inch)                     |
|                | Clamp Jaw : 86 mm (3.4 inch)- outside      |
| Accessories    | * Instruction manual1 PC                   |
| Included       | * Test Leads (TL88-4AT)1 Set (4 PCs)       |
|                | * Alligator clips (TL88-4AC) 1 Set (4 PCs) |
|                | * Clamp Probe ( CP-1201 )3 PCs             |
|                | * AC to DC 9V adapter1 PC                  |
|                | * SD card ( 2 G )1 PC                      |
|                | * Carrying bag 1 PC                        |
| Optional       | * 2000 Amp current probe, CP-2000          |
| Accessories    | * 200 Amp current probe, CP-200            |
|                | * Flexible 3000 Amp current probe, CP-3000 |
|                | * USB Cable , USB-01                       |
|                | * RS232 cable, UPCB-02                     |
|                | * Data Acquisition software, SW-U811       |
|                | * EXCEL Data Acquisition software, SW-E802 |

# 2-2 Electrical Specifications:

# ACV

| Range                   | Resolution | Accuracy      |
|-------------------------|------------|---------------|
| 10.0V to 600.0V         | 0.1V       | ± (0.5%+0.5V) |
| * Phase to neutral line |            |               |
| 10.0V to 600.0V         |            |               |
| * Phase to phase        |            |               |

#### ACA

| Range | Resolution           | Accuracy      |
|-------|----------------------|---------------|
| 20A   | 0.001A, < 10 A       | ± (0.5%+0.1A) |
|       | $0.01A, \geq 10A$    |               |
| 200A  | 0.01A, < 100 A       | ± (0.5%+0.5A) |
|       | 0.1A, ≧ <i>100</i> A |               |
| 1200A | 0.1A, < 1000 A       | I ± (0.5%+5A) |
|       | $ 1A, \ge 1000$      | 4             |

#### Power factor

| Range        | Resolution | Accuracy |
|--------------|------------|----------|
| 0.00 to 1.00 | 0.01       | ± 0.04   |

#### Remark :

\* **PFH** : Long term power factor \* **PFΣ** : *For 3Φ 4W, 3Φ 3W* PFΣ = ( PF1 + PF2 + PF3 )/3

For  $1\phi 3W$ PF $\Sigma = (PF1 + PF2)/2$ 

## Φ ( Phase angle )

| Range         | Resolution | Accuracy           |
|---------------|------------|--------------------|
| -180° to 180° | 0.1°       | ± 1° * ACOS ( PF ) |

#### Frequency

| Range       | Resolution | Accuracy |
|-------------|------------|----------|
| 45 to 65 Hz | 0.1 Hz     | 0.1 Hz   |

#### Active (Real) Power

| Range             | Resolution         | Accuracy       |
|-------------------|--------------------|----------------|
| 0.000 to 9.999 KW | *0.001/0.01/0.1 KW | ± (1%+0.008KW) |
| 10.00 to 99.99 KW | *0.01/0.1 KW       | ± (1%+0.08KW)  |
| 100.0 to 999.9 KW | 0.1 KW             | ± (1%+0.8KW)   |
| 1.000 to 9.999 MW | 0.001 MW           | ± (1%+0.008MW) |

\* : The resolution is changed according the different ACA range.

#### Apparent Power

| Range              | Resolution         | Accuracy        |
|--------------------|--------------------|-----------------|
| 0.000 to 9.999 KVA | *0.001/0.01/0.1KVA | ± (1%+0.008KVA) |
| 10.00 to 99.99 KVA | *0.01/0.1 KVA      | ± (1%+0.08KVA)  |
| 100.0 to 999.9 KVA | 0.1 KVA            | ± (1%+0.8KVA)   |
| 1.000 to 9.999 MVA | 0.001 MVA          | ± (1%+0.008MVA) |

\* : The resolution is changed according the different ACA range.

#### **Reactive Power**

| Range               | Resolution          | Accuracy          |
|---------------------|---------------------|-------------------|
| 0.000 to 9.999 KVAR | *0.001/0.01/0.1KVAR | ± (1%+0.008 KVAR) |
| 10.00 to 99.99 KVAR | *0.01/0.1 KVAR      | ± (1%+0.08 KVAR)  |
| 100.0 to 999.9 KVAR | 0.1 KVAR            | ± (1%+0.8 KVAR)   |
| 1.000 to 9.999 MVAR | 0.001 MVAR          | ± (1%+0.008 MVAR) |

\* : The resolution is changed according the different ACA range.

#### Watt Hour ( Active Power Hour) : WH

| Range              | Resolution | Accuracy         |
|--------------------|------------|------------------|
| 0.000 to 9.999 KWH | 0.001 KWH  | ± (2%+0.008 KWH) |
| 10.00 to 99.99 KWH | 0.01 KWH   | ± (2%+0.08 KWH)  |
| 100.0 to 999.9 KWH | 0.1 KWH    | ± (2%+0.8 KWH)   |
| 1.000 to 9.999 MWH | 0.001 MWH  | ± (2%+0.008 MWH) |

# VA Hour ( Apparent Power Hour ) : SH

| Range               | Resolution | Accuracy          |
|---------------------|------------|-------------------|
| 0.000 to 9.999 KVAH | 0.001 KVAH | ± (2%+0.008 KVAH) |
| 10.00 to 99.99 KVAH | 0.01 KVAH  | ± (2%+0.08 KVAH)  |
| 100.0 to 999.9 KVAH | 0.1 KVAH   | ± (2%+0.8 KVAH)   |
| 1.000 to 9.999 MVAH | 0.001 MVAH | ± (2%+0.008 MVAH) |

#### VAR Hour ( Reactive Power Hour ) : QH

| Range                | Resolution  | Accuracy           |
|----------------------|-------------|--------------------|
| 0.000 to 9.999 KVARH | 0.001 KVARH | ± (2%+0.008 KVARH) |
| 10.00 to 99.99 KVARH | 0.01 KVARH  | ± (2%+0.08 KVARH)  |
| 100.0 to 999.9 KVARH | 0.1 KVARH   | ± (2%+0.8 KVARH)   |
| 1.000 to 9.999 MVARH | 0.001 MVARH | ± (2%+0.008 MVARH) |

# **3. FRONT PANEL DESCRIPTION**

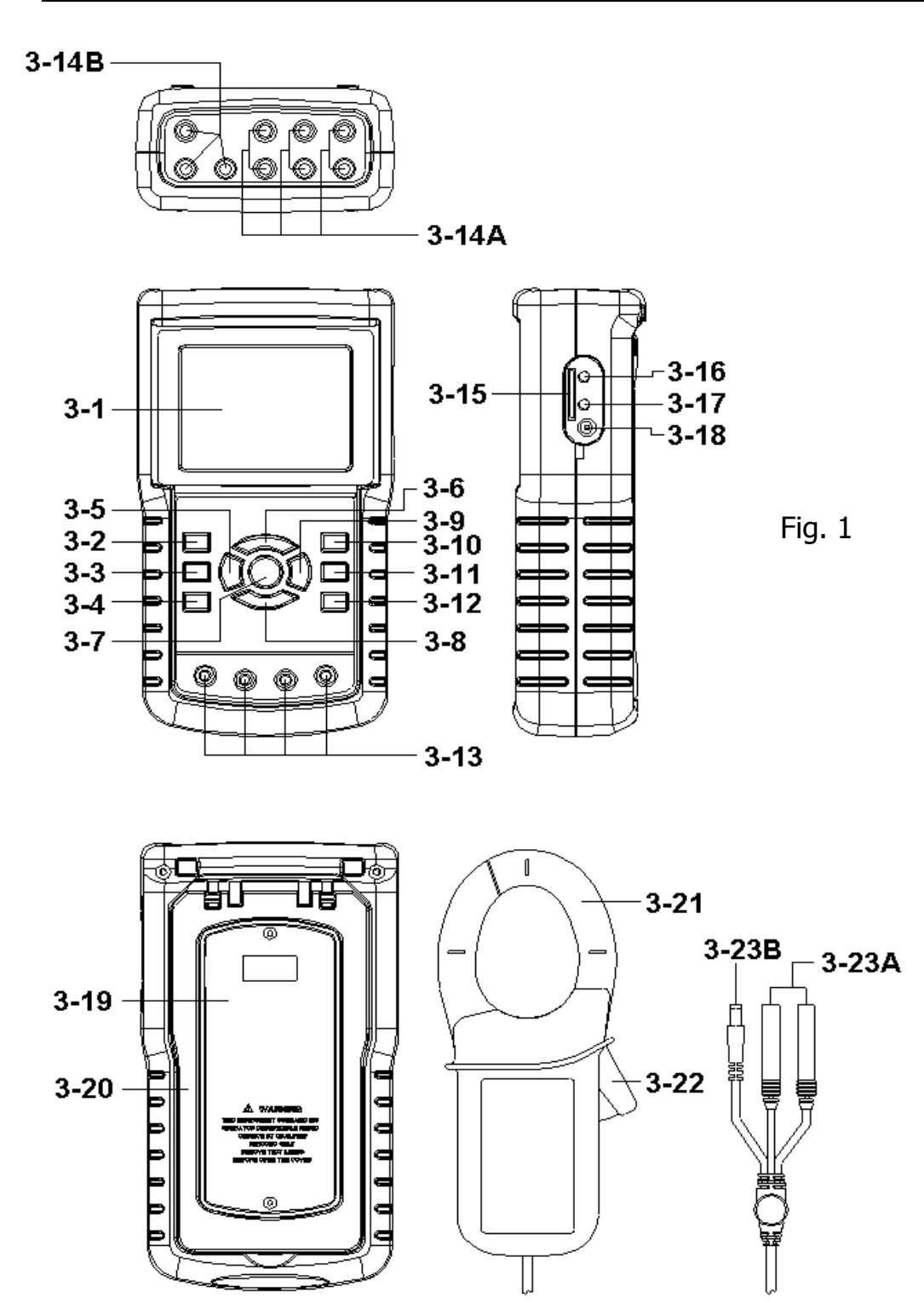

3-1 Display

3-2  $1\Phi$   $3\Phi$  (Phase/wire) key button

3-3 ▲ key button

3-4 ▼ key button

3-5 Hold key button

3-6 Backlight key button

3-7 Power key button

3-8 Exit key button

3-9 REC key button

3-10 A ( current ) range key button

3-11 Shift key button

3-12 Setup key button

3-13 Voltage input terminals

3-14A Current probe signal input sockets

3-14B Current probe power sockets

3-15 SD card socket

3-16 RS232 socket

3-17 Reset button

3-18 DC 9V power adapter socket

3-19 Battery Cover/Battery compartment

3-20 Stand

3-21 Current Sense Jaw

3-22 Trigger

3-23A Current probe signal plugs

3-23B Current probe power plug

# **4. MEASURING PREPARATION**

#### 4-1 The original screen

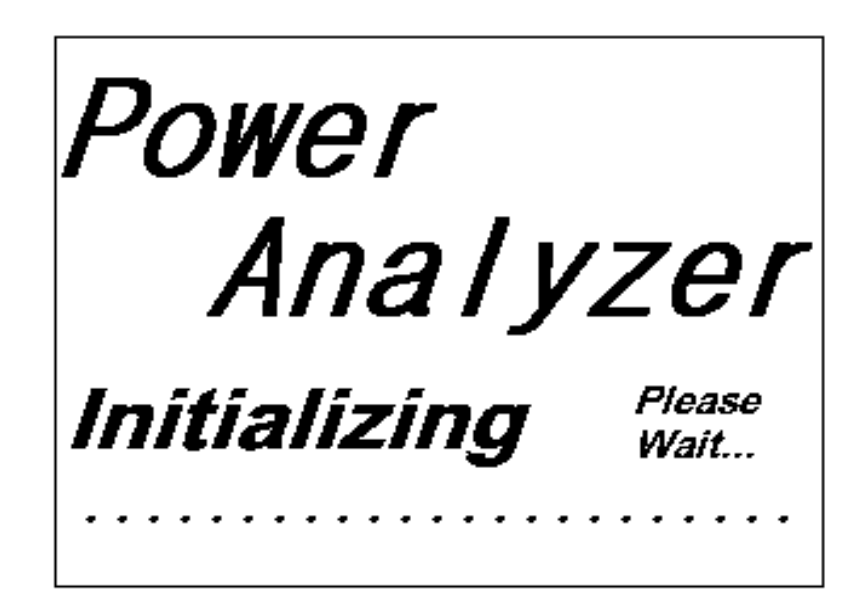

#### 4-2 Entry the measurement Screen

- 1) The bottom right display of screen 1 will show as "SD Check " along with blinking while inserting SD CARD then disappears after several seconds that indicates the data from SD CARD has been read completed.
- 2) The bottom right display of screen 2 will show as " NO DISK " along with blinking when SD CARD is not inserted.

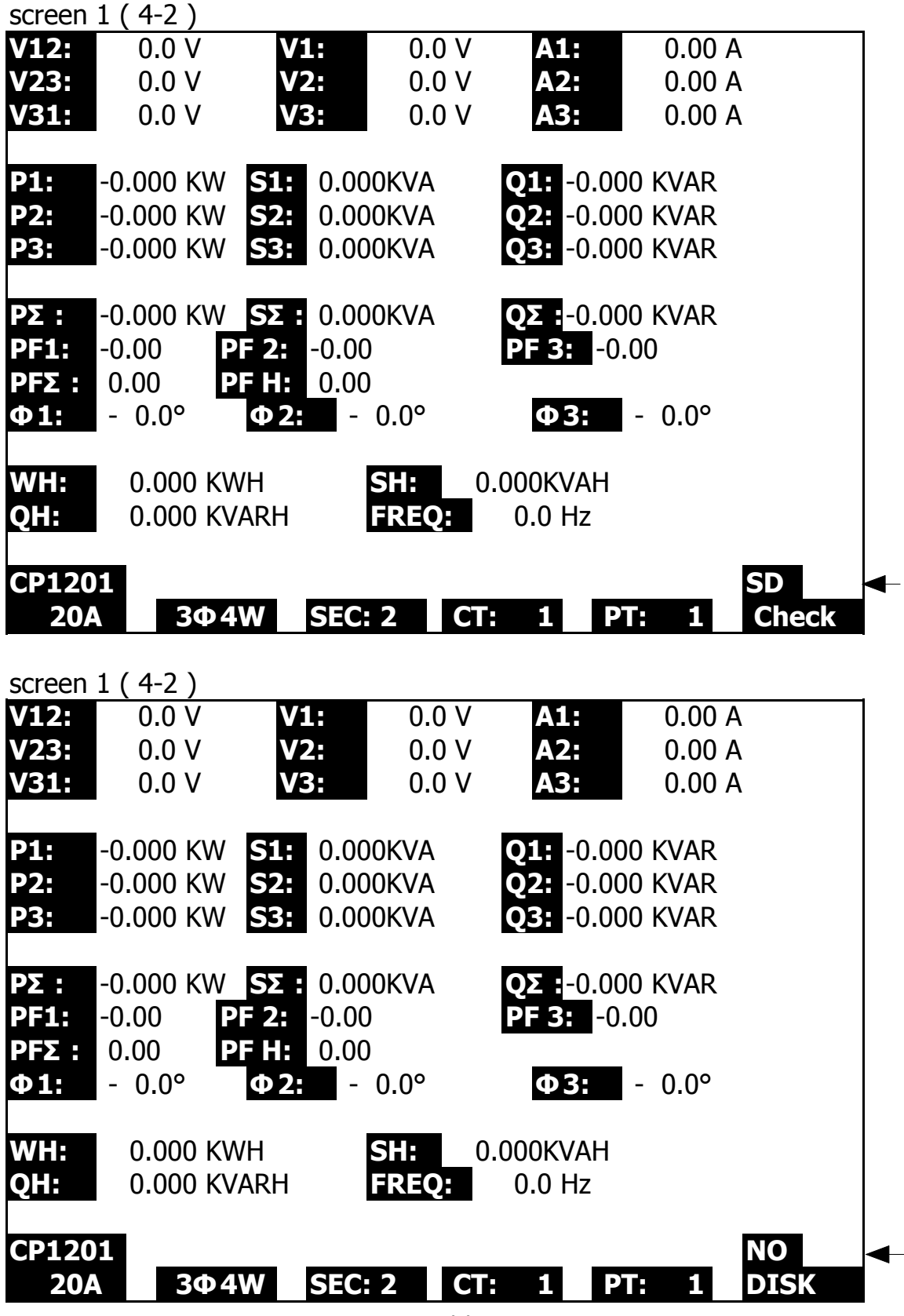

#### 4-3 The summary description of keyboard

1) POWER KEY ( 3-7, Fig. 1 ) : Press the key to turn the instrument ON/OFF. 2)1Φ 3Φ (phase/wire) KEY (3-2, Fig. 1): Press the key to select (1P/2W \ 1P/3W \ 3P/3W \ 3P/4W) measurement function mode. 3)A (current) RANGE KEY (3-10, Fig. 1): Press the key to change the current range quickly. 4) REC KEY ( 3-9, Fig. 1 ) : The data record key for SD CARD. 5) HOLD KEY (3-5, Fig. 1): Press the key to freeze the display reading. 6) BACKLIGHT KEY ( 3-6, Fig. 1 ) : Press the key to switch LCD backlight to ON/OFF. 7)SETUP KEY (3-12, Fig. 1): Press the key to setup the function before measuring. 8) EXIT KEY (3-8, Fig. 1): Press the key to exit setting screen. 9)SHIFT KEY (3-11, Fig. 1) Press the key to set the different functions in setting screen. 10) UP (▲) KEY (3-3, Fig. 1): Press the key to move the cursor up in setting screen. 11) DOWN (▼) KEY ( 3-4, Fig. 1 ) :

Press the key to move the cursor down in setting screen.

#### 4-4 SETUP KEY description:

#### 4-4-1 SHIFT KEY

- \* SHIFT 1 : When the symbols " SETUP " and " SHIFT 1 " are appeared on up right display of screen 1 in the meantime, and then use the ▲ or ▼ to select the expect item.
- \* SHIFT 2 : When the symbols " SETUP " and " SHIFT 2 " are appeared on up right display of screen 2 in the meantime, and then use the ▲ or ▼ to select ( 1P/2W \ 1P/3W \ 3P/3W \ 3P/4W ) in File Name function.

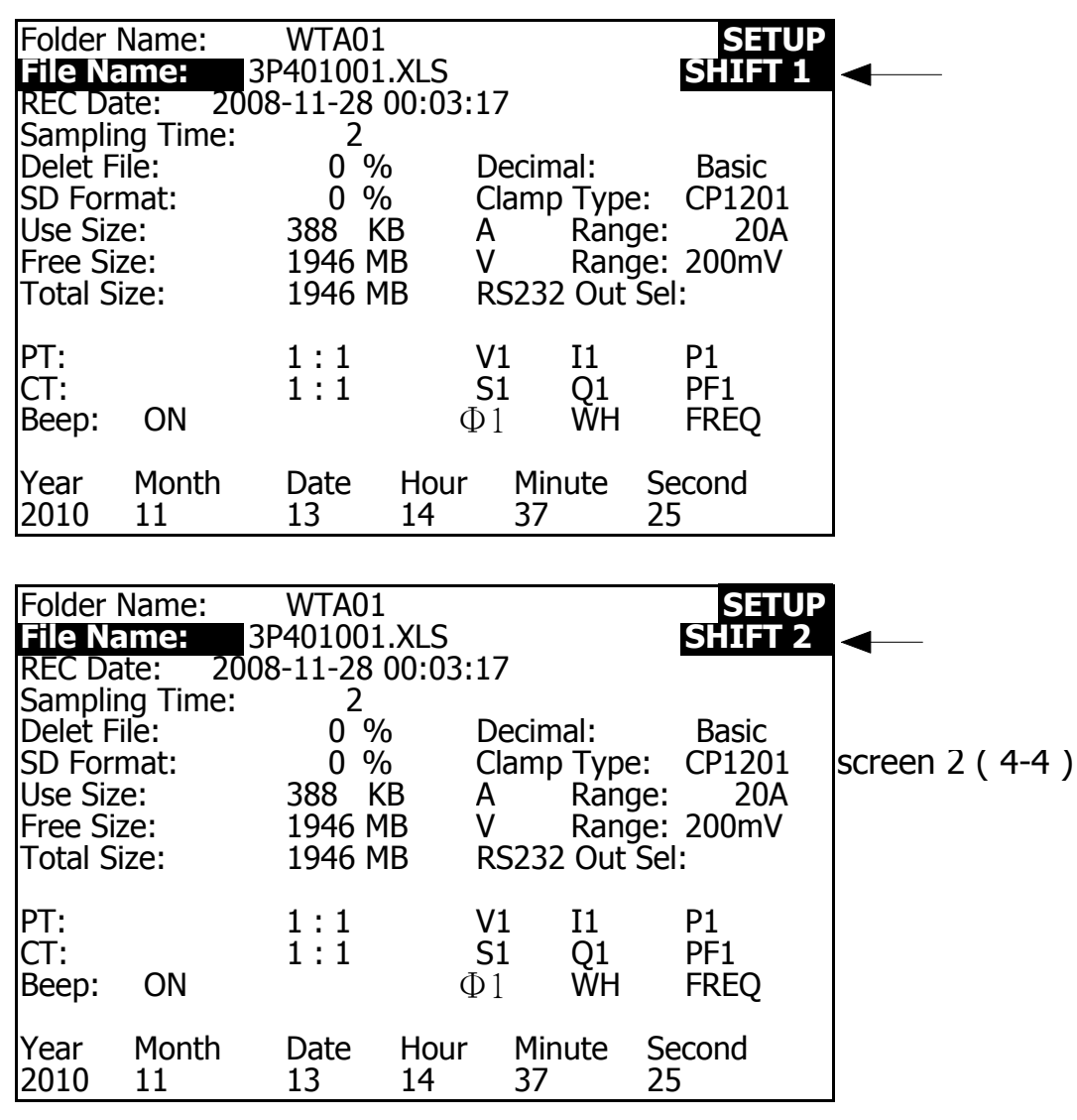

#### 4-4-2 The Setting Function menu

- \* Folder Name : Set the expect folder name for SD CARD, the range is between WTA01 and WTA10.
- \* File Name: Set the file name for SD CARD, It allows setting 50 filenames in this function.
- \* REC Date: Show the recorded time of existing files (Year/Month/Date, Hour/Min./Sec.)
- \* Sampling Time : Set the sampling time from 2 to 7200 seconds.
- \* Delete File : To delete the existing data from SD CARD.
- \* SD Format : to Format SD CARD fast.
- \* PT : Set the potential transformer from 1 to 1000.
- \* CT : Set the current transformer from 1 to 600.
- \* Beep : Set to ON/OFF for buzzer.
- \* Clamp Type : Select the Clamp Type to CP-1201, CP-200 CP-2000, CP-3000 or Other Type.
- \* RS232 out Sel. : Set RS232 output function, maximum up to nine items can be selected to output. screen 1 screen 2.
- \* Year : Set the year.
- \* Month : Set the month.
- \* Date : Set the date.
- \* Hour : Set the hour.
- \* Minute : Set the minute.
- \* Second : Set the second.

#### 4-5 Setting function description before measuring

Press SETUP KEY to enter setting function screen, the selected item will be displayed in highlight.

# 4-5-1 Folder Name: Set the folder name for SD

| screen 1 (4-           | 5-1)                |                                                                     |       |
|------------------------|---------------------|---------------------------------------------------------------------|-------|
| Folder Nam             | e: WTA01            |                                                                     | SETUP |
| File Name:             | 3P401001.XLS        | 5                                                                   |       |
| REC Date:              | 2008-11-28 00       | :03:17                                                              |       |
| Sampling Tim           | ne: 2               |                                                                     |       |
| Delet File:            | 0 %                 | Decimal: Basic                                                      |       |
| SD Format:             | 0 %                 | Clamp Type: CP1201                                                  |       |
| Use Size:              | 388 KB              | A Range: 20A                                                        |       |
| Free Size:             | 1946 MB             | V Range: 200mV                                                      |       |
| Total Size:            | 1946 MB             | RS232 Out Sel:                                                      |       |
| PT:<br>CT:<br>Beep: ON | 1:1<br>1:1          | <ul> <li>V1 I1 P1</li> <li>S1 Q1 PF1</li> <li>Φ1 WH FREQ</li> </ul> |       |
| Year Month<br>2010 12  | n Date Hou<br>05 11 | ır Minute Second<br>14 49                                           |       |

| screen 2 ( 4-     | 5-1)          |                  |         |
|-------------------|---------------|------------------|---------|
| <b>Folder Nam</b> | e: WTA01      |                  | SETUP   |
| File Name:        | 3P401001.XL   | 5                | SHIFT 1 |
| REC Date:         | 2008-11-28 00 | :03:17           |         |
| Sampling Tim      | ie: 2         |                  |         |
| Delet File:       | 0 %           | Decimal: Basi    | Ċ       |
| SD Format:        | 0 %           | Clamp Type: CP1  | 201     |
| Use Size:         | 388 KB        | A Range:         | 20A     |
| Free Size:        | 1946 MB       | V Range: 20      | )0mV    |
| Total Size:       | 1946 MB       | RS232 Out Sel:   |         |
|                   |               |                  |         |
| PT:               | 1:1           | V1 I1 P1         |         |
| CT:               | 1:1           | S1 Q1 PF1        |         |
| Beep: ON          |               | $\Phi 1$ WH FREQ |         |
|                   |               |                  |         |
| Year Month        | n Date Ho     | ur Minute Second |         |
| 2010 12           | 05 11         | 14 34            |         |

- A : Folder Name range: WTA01 to WTA10.
- B : Press ▲ or ▼ to select the expect folder number, the number consists of " 01 to 10 " (as screen 1).
- C : Press ▲ or ▼ continuously at least two seconds can skip the numbers faster.
- D : Press SHIFT KEY once, the symbol "SHIFT1" will appear on up right display, and then press  $\checkmark$  to entry next setting function as screen 2 (Folder Name  $\rightarrow$  File Name).

#### 4-5-2 File Name: Set the file name for SD

- A : The screen will show " NO File " indicator in REC Date option when the selected file is new ( as screen 1 ).
- B : The screen will show recording date and time in REC Date option when the selected file has been recorded as screen 2.

| screen 1 ( 4-5-2 | )           |                |        |       |
|------------------|-------------|----------------|--------|-------|
| Folder Name:     | WTA03       |                |        | SETUP |
| File Name: 3     | P401001.XLS | 5              |        |       |
| → REC Date: NC   | ) File      |                |        |       |
| Sampling Time:   | 2           |                |        |       |
| Delet File:      | 0 %         | Decimal:       | Basic  |       |
| SD Format:       | 0 %         | Clamp Type:    | CP1201 |       |
| Use Size:        | 388 KB      | A Range:       | 20A    |       |
| Free Size:       | 1946 MB     | V Range:       | 200mV  |       |
| Total Size:      | 1946 MB     | RS232 Out Sel: |        |       |
|                  |             |                |        |       |
| PT:              | 1:1         | V1 I1 P        | 1      |       |
| CT:              | 1:1         | S1 Q1 P        | F1     |       |
| Beep: ON         |             | $\Phi 1$ WH FI | REQ    |       |
|                  |             |                |        |       |
| Year Month       | Date Hou    | r Minute Seco  | ond    |       |
| 2010 11          | 13 14       | 37 25          |        |       |

| S            | creen   | 2 ( 4-5-2 | )       |       |        |       |      |        |       |
|--------------|---------|-----------|---------|-------|--------|-------|------|--------|-------|
| F            | older   | Name:     | WTA01   | L     |        |       |      |        | SETUP |
| —▶6          | ile Na  | ame: 3    | P40100  | L.XLS |        |       |      |        |       |
| — <b>•</b> R | REC Da  | ate: 200  | 08-11-2 | 8 00  | :03:17 | 7     |      |        |       |
| S            | Samplii | ng Time:  | 2       | )     |        |       |      |        |       |
| C            | Delet F | ile:      | 0 %     | 5     | Decir  | nal:  |      | Basic  |       |
| S            | SD For  | mat:      | 0 %     | 5     | Clam   | р Тур | e:   | CP1201 |       |
| L            | Jse Siz | e:        | 388 k   | КΒ    | Α      | Rang  | ge:  | 20A    |       |
| F            | ree Si  | ze:       | 1946 N  | 1B    | V      | Ran   | ge:  | 200mV  |       |
| Т            | otal S  | ize:      | 1946 N  | 1B    | RS23   | 2 Out | Sel: |        |       |
|              |         |           |         |       |        |       |      |        |       |
| P            | ΥT:     |           | 1:1     |       | V1     | I1    | Р    | 1      |       |
| C            | CT:     |           | 1:1     |       | S1     | Q1    | Р    | F1     |       |
| B            | Beep:   | ON        |         |       | Φ1     | ŴΗ    | F    | REQ    |       |
|              |         |           |         |       |        |       |      | -      |       |
| Y            | ′ear    | Month     | Date    | Hou   | r Mii  | nute  | Sec  | ond    |       |
| 2            | 2010    | 12        | 05      | 11    | 15     |       | 31   |        |       |

- C : File Name description : press ▲ or ▼ in screen 2 to select expect file number from 001 to 050.
   *Remark : When press* ▲ or ▼ > 2 sec, the setting no. will change fast.
  - \* 1P201001 : 1P2 means one phase by two wires, 01 means folder number, 001 means file number.
  - \* 1P301001: 1P3 means one phase by three wires, 01 means folder number, 001 means file number.
  - \* 3P301001 : 3P3 means three phases by three wires, 01 means folder number, 001 means file number.
  - \* 3P401001 : 3P4 means three phases by four wires, 01 means folder number, 001 means file number.
- D : The up right display will show "SHIFT1 " symbol while pressing SHIFT KEY once in screen 2, and then press ▼ to enter next setting function as screen 3 (File Name → Sampling Time ).

- E : The up right display will show "SHIFT2 " symbol while pressing SHIFT KEY again in screen 4, at this time press ▲ or ▼ to select 1P/2W(1P2) \ 1P/3W(1P3) \ 3P/3W(3P3) and 3P/4W(3P4) as screen 4.
- F: One by one to press SHIFT KEY to select different functions circularly.

| Folder Name  | : WTA01<br>3P401001 XLS |                | SETUP  |          |
|--------------|-------------------------|----------------|--------|----------|
| REC Date:    | 2008-11-28 00           | :03:17         |        |          |
| Sampling Tim | ne: 2                   |                |        |          |
| Delet File:  | 0 %                     | Decimal:       | Basic  | screen 3 |
| SD Format:   | 0 %                     | Clamp Type:    | CP1201 | (4-5-2)  |
| Use Size:    | 388 KB                  | A Range:       | 20A    |          |
| Free Size:   | 1946 MB                 | V Range:       | 200mV  |          |
| Total Size:  | 1946 MB                 | RS232 Out Sel: |        |          |
| PT:          | 1:1                     | V1 I1 P        | 1      |          |
| CT:          | 1:1                     | S1 Q1 P        | F1     |          |
| Beep: ON     |                         | $\Phi 1$ WH F  | REQ    |          |
| Year Month   | n Date Hou              | r Minute Seco  | ond    |          |
| 2010 11      | 13 14                   | 37 25          |        |          |
|              |                         |                |        |          |

| Folder Name: | WTA01         |                  | SETUP      |
|--------------|---------------|------------------|------------|
| File Name:   | 3P401001.XLS  |                  | SHIFT 2    |
| REC Date:    | 2008-11-28 00 | 03:17            |            |
| Sampling Tim | ne: 2         |                  | screen 4   |
| Delet File:  | 0 %           | Decimal: Bas     | ic (4-5-2) |
| SD Format:   | 0 %           | Clamp Type: CP   | 1201       |
| Use Size:    | 388 KB        | A Range:         | 20A        |
| Free Size:   | 1946 MB       | V Range: 20      | 00mV       |
| Total Size:  | 1946 MB       | RS232 Out Sel:   |            |
| PT:          | 1:1           | V1 I1 P1         |            |
| CT:          | 1:1           | S1 Q1 PF1        |            |
| Beep: ON     |               | $\Phi 1$ WH FREQ |            |
| Year Month   | n Date Hou    | Minute Second    |            |
| 2010 11      | 13 14         | 37 25            |            |

4-5-3 Sampling time: Set the data logger sampling time for SD

A : When press SHIFT KEY once, the symbol " SHIFT1 " will disappear on up right display, at this time press
 ▲ or ▼ to adjust expect sampling time as screen 2, adjusting numbers are from 2 to 7200 seconds.

Remark : When press ▲ or ▼ > 2 sec, the setting no. will change fast. B : The up right display will show " SHIFT1 " symbol

while pressing SHIFT KEY again, and then press ▼ to enter next setting function (Sampling Time → Delete File)

#### 4-5-4 Delete File: Delete the files for SD

- A : The indicator " Y or N " will appear on right side display of the option while pressing SHIFT KEY continuously at least two seconds, and now press ▲ the display will show " Y " in highlight as screen 2, press SETUP KEY again to confirm, the selected file (ex: 3P401001.XLS) will be erased then return to screen 1, or else press SETUP KEY in " N " option to return to screen 1.
- B : Press ▼ in screen 1 to enter next setting function (Delete File  $\rightarrow$  SD Format)

| screen 1 ( 4-5-4    | )        |        |       |       |        |       |         |
|---------------------|----------|--------|-------|-------|--------|-------|---------|
| Folder Name:        | WTA01    | i.     |       |       |        |       | SETUP   |
| File Name: 3        | P401001  | .XLS   |       |       |        |       | SHIFT 1 |
| REC Date: 20        | 08-11-28 | 3 00:0 | )3:17 |       |        |       |         |
| Sampling Time:      | 2        |        |       |       |        |       |         |
| <b>Delete File:</b> | 0 %      | ) [    | Decim | al:   | Ba     | sic   |         |
| SD Format:          | 0 %      | . (    | Clamp | Туре  | e: CF  | P1201 |         |
| Use Size:           | 388 K    | B A    | 4     | Range | e:     | 20A   |         |
| Free Size:          | 1946 M   | IB V   | /     | Range | e: 2   | 200mV |         |
| Total Size:         | 1946 M   | IB F   | RS232 | Out S | Sel:   |       |         |
|                     |          |        |       |       |        |       |         |
| PT:                 | 1:1      | ۱      | /1    | I1    | P1     |       |         |
| CT:                 | 1:1      | S      | 51    | Q1    | PF1    |       |         |
| Beep: ON            |          | Ç      | ₽1    | WH    | FREC   | 5     |         |
|                     |          |        |       |       |        |       |         |
| Year Month          | Date     | Hour   | Min   | ute S | Second |       |         |
| 2010 11             | 13       | 14     | 37    | -     | 25     |       |         |

| screen 2 ( 4-       | 5-4)          |             |           |         |
|---------------------|---------------|-------------|-----------|---------|
| Folder Name         | : WTA01       |             |           | SETUP   |
| File Name:          | 3P401001.XLS  | 5           |           | SHIFT 1 |
| REC Date:           | 2008-11-28 00 | ):03:17     |           |         |
| Sampling Tim        | ne: 2         |             |           |         |
| <b>Delete File:</b> | Y OR N        | Decimal:    | Basic     |         |
| SD Format:          | 0 %           | Clamp Typ   | e: CP1201 |         |
| Use Size:           | 388 KB        | A Rang      | ge: 20A   |         |
| Free Size:          | 1946 MB       | V Rang      | ge: 200mV |         |
| Total Size:         | 1946 MB       | RS232 Out   | t Sel:    |         |
| PT:                 | 1:1           | V1 I1       | P1        |         |
| CT:                 | 1:1           | S1 Q1       | PF1       |         |
| Beep: ON            |               | $\Phi 1$ WH | FREQ      |         |
| Year Month          | n Date Hou    | ır Minute   | Second    |         |
| 2010 11             | 13 14         | 37          | 25        |         |

4-5-5 SD Format : Formatting function for SD CARD

- A : The indicator " Y or N " will appear on right side display of the option while pressing SHIFT KEY continuously at least two seconds, and press ▲ the display will show " Y " in highlight as screen 2, press SETUP KEY again to confirm to format SD CARD then return to screen 1, or else press SETUP KEY in " N " option return to screen 1.
- B : Press  $\blacksquare$  in screen 1 to enter next setting function ( SD Format  $\rightarrow$  PT ).

| screen 1 ( 4-5-5 | screen 1 ( 4-5-5 ) |        |       |       |      |        |        |  |  |
|------------------|--------------------|--------|-------|-------|------|--------|--------|--|--|
| Folder Name:     | WTA0               | 1      |       |       |      |        | SETUP  |  |  |
| File Name: 3     | 3P40100            | 1.XLS  |       |       |      | S      | HIFT 1 |  |  |
| REC Date: 20     | 08-11-2            | 8 00:0 | )3:17 | ,     |      |        |        |  |  |
| Sampling Time:   | 2                  |        |       |       |      |        |        |  |  |
| Delete File:     | 0 %                | 6 E    | Decin | nal:  |      | Basic  |        |  |  |
| SD Format:       | 0 %                | ό C    | Clam  | о Тур | e:   | CP1201 |        |  |  |
| Use Size:        | 388 H              | KB A   | 4     | Rang  | ge:  | 20A    |        |  |  |
| Free Size:       | 1946 N             | 4B V   | /     | Rang  | ge:  | 200mV  |        |  |  |
| Total Size:      | 1946 N             | 4B F   | RS23  | 2 Out | Sel: |        |        |  |  |
|                  |                    |        |       |       |      |        |        |  |  |
| PT:              | 1:1                | V      | /1    | I1    | P1   | -      |        |  |  |
| CT:              | 1:1                | S      | 51    | Q1    | PF   | 1      |        |  |  |
| Beep: ON         |                    | Q      | ₽1    | WH    | FF   | REQ    |        |  |  |
|                  |                    |        |       |       |      |        |        |  |  |
| Year Month       | Date               | Hour   | Mir   | nute  | Seco | nd     |        |  |  |
| 2010 11          | 13                 | 14     | 37    |       | 25   |        |        |  |  |

| screen 2 ( 4-5-5 | )         |      |            |       |           |         |
|------------------|-----------|------|------------|-------|-----------|---------|
| Folder Name:     | WTA01     |      |            |       |           | SETUP   |
| File Name: 3     | P401001.X | XLS  |            |       |           | SHIFT 1 |
| REC Date: 20     | 08-11-28  | 00:0 | )3:17      | ,     |           |         |
| Sampling Time:   | 2         |      |            |       |           |         |
| Delete File:     | 0 %       | [    | Decin      | nal:  | Basic     |         |
| SD Format: Y     | OR N      | (    | Clamp      | о Тур | e: CP1201 |         |
| Use Size:        | 388 KB    | 5 A  | 4          | Rang  | ge: 20A   | A       |
| Free Size:       | 1946 MB   | 3 \  | V          | Rang  | ge: 200m  | V       |
| Total Size:      | 1946 MB   | 3 F  | RS232      | 2 Out | : Sel:    |         |
|                  |           |      |            |       |           |         |
| PT:              | 1:1       | ١    | <b>V</b> 1 | I1    | P1        |         |
| CT:              | 1:1       | 9    | S1         | Q1    | PF1       |         |
| Beep: ON         |           | (    | $\Phi1$    | WH    | FREQ      |         |
|                  |           |      |            |       |           |         |
| Year Month       | Date H    | lour | Mir        | nute  | Second    |         |
| 2010 11          | 13 1      | .4   | 37         |       | 25        |         |

#### 4-5-6 PT: Set the Potential Transformer

- A : When press SHIFT KEY once, the symbol " SHIFT1 " will disappear as screen 2 at this time press ▲ or ▼ can adjust to expect PT values, the adjusting numbers are from 1 to 1000. *Remark : When press* ▲ or ▼ > 2 sec, the setting
  - no. will change fast.
- B : Press SHIFT KEY once again will return to screen 1 then press  $\mathbf{\nabla}$  to enter next setting function ( PT  $\rightarrow$  CT ).

| screen 1        | screen 1 ( 4-5-6 ) |        |       |        |       |      |        |        |  |
|-----------------|--------------------|--------|-------|--------|-------|------|--------|--------|--|
| Folder Na       | ame:               | WTA01  | L     |        |       |      |        | SETUP  |  |
| File Name       | e: 3P              | 40100  | 1.XLS |        |       |      | S      | HIFT 1 |  |
| <b>REC</b> Date | e: 200             | 8-11-2 | 8 00  | :03:17 | ,     |      |        |        |  |
| Sampling        | Time:              | 2      |       |        |       |      |        |        |  |
| Delete Fil      | le:                | 0 %    | 5     | Decin  | nal:  |      | Basic  |        |  |
| SD Forma        | at:                | 0 %    | 5     | Clamp  | о Тур | e:   | CP1201 |        |  |
| Use Size:       |                    | 388 k  | KΒ    | Α      | Rang  | je:  | 20A    |        |  |
| Free Size       | :                  | 1946 M | 1B    | V      | Rang  | je:  | 200mV  |        |  |
| Total Size      | e:                 | 1946 M | 1B    | RS232  | 2 Out | Sel: |        |        |  |
|                 |                    |        |       |        |       |      |        |        |  |
| PT:             |                    | 1:1    |       | V1     | I1    | P1   |        |        |  |
| CT:             |                    | 1:1    |       | S1     | Q1    | PF   | 1      |        |  |
| Beep: C         | ON                 |        |       | Φ1     | WH    | FR   | REQ    |        |  |
|                 |                    |        |       |        |       |      |        |        |  |
| Year M          | onth               | Date   | Hour  | - Mir  | nute  | Seco | nd     |        |  |
| 2010 11         | 1                  | 13     | 14    | 37     |       | 25   |        |        |  |

| screen 2 ( 4- | 5-6)       |         |           |        |       |
|---------------|------------|---------|-----------|--------|-------|
| Folder Name   | : WTA01    |         |           |        | SETUP |
| File Name:    | 3P401001.X | (LS     |           |        |       |
| REC Date:     | 2008-11-28 | 00:03:1 | 7         |        |       |
| Sampling Tin  | ne: 2      |         |           |        |       |
| Delete File:  | 0 %        | Decir   | mal:      | Basic  |       |
| SD Format:    | 0 %        | Clam    | p Type:   | CP1201 |       |
| Use Size:     | 388 KB     | А       | Range:    | 20A    |       |
| Free Size:    | 1946 MB    | V       | Range:    | 200mV  |       |
| Total Size:   | 1946 MB    | RS23    | 82 Out Se | el:    |       |
|               |            |         |           |        |       |
| PT:           | 1:1        | V1      | I1        | P1     |       |
| CT:           | 1:1        | S1      | Q1        | PF1    |       |
| Beep: ON      |            | Φ1      | WH        | FREQ   |       |
|               |            |         |           |        |       |
| Year Mont     | h Date H   | our Mi  | nute Se   | econd  |       |
| 2010 11       | 13 14      | 4 37    | 25        | 5      |       |

4-5-7 CT: Set the Current Transformer

A : When press SHIFT KEY once, the symbol " SHIFT1 " will disappear as screen 2 at this time press ▲ or ▼ can adjust to expect CT values, the adjusting numbers are from 1 to 600.

*Remark : When press*  $\blacktriangle$  *or*  $\checkmark$  *> 2 sec, the setting no. will change fast.* 

B : Press SHIFT KEY once again will return to screen 1 then press ▼ to enter next setting function (  $CT \rightarrow BEEP$  ). again will return to screen 1 then press ▼ to enter next setting function (  $CT \rightarrow BEEP$  ).

| screen 1 ( 4-5-7 ) |              |         |        |           |         |  |  |  |
|--------------------|--------------|---------|--------|-----------|---------|--|--|--|
| Folder Name:       | WTA01        |         |        | _         | SETUP   |  |  |  |
| File Name:         | 3P401001.XL  | S       |        |           | SHIFT 1 |  |  |  |
| REC Date:          | 2008-11-28 0 | 0:03:17 | ,      |           |         |  |  |  |
| Sampling Tim       | e: 2         |         |        |           |         |  |  |  |
| Delete File:       | 0 %          | Decin   | nal:   | Basic     |         |  |  |  |
| SD Format:         | 0 %          | Clam    | о Туре | e: CP1201 |         |  |  |  |
| Use Size:          | 388 KB       | А       | Rang   | e: 20A    |         |  |  |  |
| Free Size:         | 1946 MB      | V       | Rang   | e: 200mV  | /       |  |  |  |
| Total Size:        | 1946 MB      | RS232   | 2 Out  | Sel:      |         |  |  |  |
|                    |              |         |        |           |         |  |  |  |
| PT:                | 1:1          | V1      | I1     | P1        |         |  |  |  |
| CT:                | 1:1          | S1      | Q1     | PF1       |         |  |  |  |
| Beep: ON           |              | Φ1      | WH     | FREQ      |         |  |  |  |
|                    |              |         |        |           |         |  |  |  |
| Year Month         | Date Ho      | ur Mir  | nute   | Second    |         |  |  |  |
| 2010 11            | 13 14        | 37      |        | 25        |         |  |  |  |

screen 2 ( 4-5-7 )

| Folder Name: | WTA01      |         |             |        | SETUP |
|--------------|------------|---------|-------------|--------|-------|
| File Name:   | 3P401001.> | (LS     |             |        |       |
| REC Date:    | 2008-11-28 | 00:03:1 | 7           |        |       |
| Sampling Tim | e: 2       |         |             |        |       |
| Delete File: | 0 %        | Deci    | mal:        | Basic  |       |
| SD Format:   | 0 %        | Clarr   | np Type:    | CP1201 |       |
| Use Size:    | 388 KB     | А       | Range:      | 20A    |       |
| Free Size:   | 1946 MB    | V       | Range:      | 200mV  |       |
| Total Size:  | 1946 MB    | RS23    | 32 Out Se   | el:    |       |
|              |            |         |             |        |       |
| PT:          | 1:1        | V1      | I1          | P1     |       |
| CT:          | 1:1        | S1      | Q1          | PF1    |       |
| Beep: ON     |            | Φ1      | WH          | FREQ   |       |
|              |            |         |             |        |       |
| Year Month   | n Date H   | lour M  | inute Se    | cond   |       |
| 2010 11      | 13 1       | 4 37    | <b>'</b> 25 |        |       |

#### 4-5-8 Beep: Control the buzzer to ON/OFF

- A : When press SHIFT KEY once the symbol " SHIFT1 " will disappear as screen 2, at this time press ▲ or ▼ to control the buzzer to ON/OFF.
- B : Press SHIFT KEY once again will return to screen 1 then press  $\blacksquare$  to enter next setting function (BEEP  $\rightarrow$  Decimal type )

| screen 1 (4  | screen 1 ( 4-5-8 ) |         |          |          |         |  |  |  |  |
|--------------|--------------------|---------|----------|----------|---------|--|--|--|--|
| Folder Nam   | e: WTA01           |         |          |          | SETUP   |  |  |  |  |
| File Name:   | 3P401001           | L.XLS   |          |          | SHIFT 1 |  |  |  |  |
| REC Date:    | 2008-11-2          | 8 00:03 | 8:17     |          |         |  |  |  |  |
| Sampling Ti  | me: 2              |         |          |          |         |  |  |  |  |
| Delete File: | 0 %                | De De   | ecimal:  | Basic    |         |  |  |  |  |
| SD Format:   | 0 %                | b Cl    | атр Тур  | e: CP120 | 1       |  |  |  |  |
| Use Size:    | 388 k              | A A     | Rang     | ge: 20   | Α       |  |  |  |  |
| Free Size:   | 1946 M             | 1B V    | Rang     | ge: 200m | ۱V      |  |  |  |  |
| Total Size:  | 1946 M             | 1B RS   | 5232 Out | Sel:     |         |  |  |  |  |
|              |                    |         |          |          |         |  |  |  |  |
| PT:          | 1:1                | V       | l I1     | P1       |         |  |  |  |  |
| CT:          | 1:1                | SI      | Q1       | PF1      |         |  |  |  |  |
| Beep: ON     |                    | Φ       | 1 WH     | FREQ     |         |  |  |  |  |
|              |                    |         |          |          |         |  |  |  |  |
| Year Mon     | th Date            | Hour    | Minute   | Second   |         |  |  |  |  |
| 2010 11      | 13                 | 14      | 37       | 25       |         |  |  |  |  |

| screen 2 (4- | 5-8)          |             |           |       |
|--------------|---------------|-------------|-----------|-------|
| Folder Name: | : WTA01       |             |           | SETUP |
| File Name:   | 3P401001.XLS  | 5           |           |       |
| REC Date:    | 2008-11-28 00 | ):03:17     |           |       |
| Sampling Tim | ne: 2         |             |           |       |
| Delete File: | 0 %           | Decimal:    | Basic     |       |
| SD Format:   | 0 %           | Clamp Typ   | e: CP1201 |       |
| Use Size:    | 388 KB        | A Rang      | ge: 20A   |       |
| Free Size:   | 1946 MB       | V Rang      | ge: 200mV |       |
| Total Size:  | 1946 MB       | RS232 Out   | : Sel:    |       |
|              |               |             |           |       |
| PT:          | 1:1           | V1 I1       | P1        |       |
| CT:          | 1:1           | S1 Q1       | PF1       |       |
| Beep: ON     |               | $\Phi 1$ WH | FREQ      |       |
|              |               |             |           |       |
| Year Month   | n Date Hou    | r Minute    | Second    |       |
| 2010 11      | 13 14         | 37          | 25        |       |

4-5-9 Decimal Type: set the Decimal type to Basic ( .) or Euro ( , )

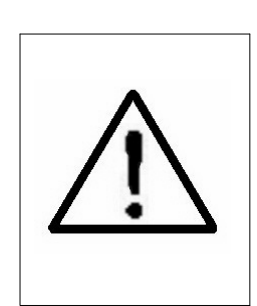

The numerical data structure of SD card is default used the " . " as the decimal, for example "20.6" "1000.53" . But in certain countries (Europe ...) is used the ", " as the decimal point, for example " 20,6 " "1000,53". Under such situation, it should change the Decimal character at first.

A : When press SHIFT KEY once the symbol " SHIFT1 " will disappear as screen 2, at this time press ▲ or ▼ to select the Decimal type to " Basic " or " Euro ".

\* Basic type : The numerical data structure of SD card is default used the "." as the decimal, for example "20.6" "1000.53".
\* Euro type : The numerical data structure of SD card is default used the "," as the decimal, for example "20,6" "1000,53".

B : Press SHIFT KEY once again will return to screen 1 then press  $\mathbf{\nabla}$  to enter next setting function ( Decimal type  $\rightarrow$  Clamp type ).

| screen   | 1 ( 4-5-9 | )       |       |       |       |      |        |        |
|----------|-----------|---------|-------|-------|-------|------|--------|--------|
| Folder I | Name:     | WTA01   |       |       |       |      |        | SETUP  |
| File Nar | ne: 3F    | P401001 | L.XLS |       |       |      | S      | HIFT 1 |
| REC Da   | te: 200   | )8-11-2 | 8 00: | 03:17 |       |      |        |        |
| Samplin  | ng Time:  | 2       |       |       |       | _    |        |        |
| Delete I | File:     | 0 %     | )     | Decir | nal : |      | Basic  |        |
| SD Forr  | nat:      | 0 %     | )     | Clamp | о Тур | e:   | CP1201 |        |
| Use Size | e:        | 388 K   | В     | Α     | Rang  | ge:  | 20A    |        |
| Free Siz | ze:       | 1946 M  | 1B    | V     | Rang  | ge:  | 200mV  |        |
| Total Si | ze:       | 1946 M  | 1B    | RS232 | 2 Out | Sel: |        |        |
|          |           |         |       |       |       |      |        |        |
| PT:      |           | 1:1     |       | V1    | I1    | P1   | L      |        |
| CT:      |           | 1:1     |       | S1    | Q1    | PF   | -1     |        |
| Beep:    | ON        |         |       | Φ1    | WH    | FF   | REQ    |        |
|          |           |         |       |       |       |      |        |        |
| Year     | Month     | Date    | Hour  | Mir   | nute  | Seco | ond    |        |
| 2010     | 11        | 13      | 14    | 37    |       | 25   |        |        |

| screen 2 (4  | screen 2 ( 4-5-9 ) |              |           |        |       |  |  |  |  |
|--------------|--------------------|--------------|-----------|--------|-------|--|--|--|--|
| Folder Name  | e: WTA01           |              |           |        | SETUP |  |  |  |  |
| File Name:   | 3P401001.          | XLS          |           |        |       |  |  |  |  |
| REC Date:    | 2008-11-28         | 00:03:17     |           |        |       |  |  |  |  |
| Sampling Ti  | me: 2              |              |           |        |       |  |  |  |  |
| Delete File: | 0 %                | Decir        | nal :     | Basic  |       |  |  |  |  |
| SD Format:   | 0 %                | Clamp        | Type:     | CP1201 |       |  |  |  |  |
| Use Size:    | 388 KE             | 8 A          | Range:    | 20A    |       |  |  |  |  |
| Free Size:   | 1946 ME            | 3 V          | Range:    | 200mV  |       |  |  |  |  |
| Total Size:  | 1946 ME            | 3 RS232      | 2 Out Sel | :      |       |  |  |  |  |
|              |                    |              |           |        |       |  |  |  |  |
| PT:          | 1:1                | V1           | I1 I      | 21     |       |  |  |  |  |
| CT:          | 1:1                | S1           | Q1        | PF1    |       |  |  |  |  |
| Beep: ON     |                    | Φ1           | WH F      | FREQ   |       |  |  |  |  |
|              |                    |              |           |        |       |  |  |  |  |
| Year Mont    | th Date H          | Hour Min     | ute Seo   | cond   |       |  |  |  |  |
| 2010 11      | 13 1               | <u>14 37</u> | 25        |        |       |  |  |  |  |

4-5-10 Clamp Type: set the clamp type to Lutron Clamp or other Clamp

- A : When press SHIFT KEY once the symbol "SHIFT1 " will be disappeared and show as screen 2, at this time press
   ▲ or ▼ to select the Lutron standard clamp or other Clamp (CP-200, CP-1201, CP-2000. CP-3000, Other ).
- B : When select the different Clamp type, the V range and the A range will show the corresponding value.
- C : Press SHIFT KEY once again will return to screen 1 then press  $\blacksquare$  to enter next setting function (Clamp Type  $\rightarrow$  A range).

| screen   | screen 1 ( 4-5-10 ) |         |       |       |       |        |       |        |
|----------|---------------------|---------|-------|-------|-------|--------|-------|--------|
| Folder N | Name:               | WTA01   |       |       |       |        |       | SETUP  |
| File Nar | ne: 3F              | P401001 | L.XLS |       |       |        | S     | HIFT 1 |
| REC Da   | te: 200             | 8-11-28 | 8 00: | 03:17 |       |        |       |        |
| Samplin  | ng Time:            | 2       |       |       |       |        |       |        |
| Delete I | File:               | 0 %     | )     | Decin | nal:  | Bas    | sic   |        |
| SD Forn  | nat:                | 0 %     | )     | Clam  | р Ту  | pe: C  | P1201 |        |
| Use Size | e:                  | 388 K   | B     | Α     | Rang  | ge:    | 20A   |        |
| Free Siz | ze:                 | 1946 M  | 1B    | V     | Rang  | je:    | 200mV |        |
| Total Si | ze:                 | 1946 M  | 1B    | RS232 | 2 Out | Sel:   |       |        |
|          |                     |         |       |       |       |        |       |        |
| PT:      |                     | 1:1     |       | V1    | I1    | P1     |       |        |
| CT:      |                     | 1:1     |       | S1    | Q1    | PF1    |       |        |
| Beep:    | ON                  |         |       | Φ1    | WH    | FRE    | Q     |        |
|          |                     |         |       |       |       |        |       |        |
| Year     | Month               | Date    | Hour  | · Mir | nute  | Second | d     |        |
| 2010     | 11                  | 13      | 14    | 37    |       | 25     |       |        |

screen 2 ( 4-5-10 )

| Folder Name:  | WTA01      |         |        |                   | SETUP |
|---------------|------------|---------|--------|-------------------|-------|
| File Name:    | 3P401001.X | LS      |        |                   |       |
| REC Date: 2   | 2008-11-28 | 00:03:1 | 7      |                   |       |
| Sampling Time | e: 2       |         |        |                   |       |
| Delete File:  | 0 %        | Deci    | mal:   | Basic             |       |
| SD Format:    | 0 %        | Clar    | np Typ | <b>De:</b> CP1201 |       |
| Use Size:     | 388 KB     | Α       | Rang   | je: 20A           |       |
| Free Size:    | 1946 MB    | V       | Rang   | je: 200mV         |       |
| Total Size:   | 1946 MB    | RS23    | 32 Out | Sel:              |       |
|               |            |         |        |                   |       |
| PT:           | 1:1        | V1      | I1     | P1                |       |
| CT:           | 1:1        | S1      | Q1     | PF1               |       |
| Beep: ON      |            | Φ1      | WH     | FREQ              |       |
|               |            |         |        |                   |       |
| Year Month    | Date Ho    | our M   | nute   | Second            |       |
| 2010 11       | 13 14      | H 37    | 7      | 25                |       |

#### 4-5-11 A range Setting ( Current range Setting )

- A : When press SHIFT KEY once the symbol "SHIFT1 " will be disappeared and show as screen 2, at this time press
  ▲ or ▼ to select A range to 20A to 2000A or 30A to 3000A.
  - \* The setting value should accoding your Clamp type.
  - \* The CP-3000 clamp can set 30A, 300A, 3000A.
  - \* The CP-2000 clamp can set 20Å, 200Å, 200Å.
  - \* The CP-1201 clamp can set 20A, 200A, 1200A.
  - \* The CP-200 clamp can set 20A, 200A.
  - \* The Other clamp can set 20A, 200A, 2000A, 30A 300A, 3000A.

#### Attention : The meter's A range ( Current range ) value should same as the Clamp's current selecting range value.

B : Press SHIFT KEY once again will return to screen 1 then press ▼ to enter next setting function (A Range → V range).

|       |          |     |     |     |    | • |
|-------|----------|-----|-----|-----|----|---|
| creen | 1        | ( 4 | 1-5 | -1  | 1  | ) |
|       | <u>н</u> | ι - | T-J | ΞТ. | т. |   |

|               | , <u> </u>    |             |                 |     |
|---------------|---------------|-------------|-----------------|-----|
| Folder Name:  | WTA01         |             | SE              | TUP |
| File Name:    | 3P401001.XLS  |             | SHIF            | Τ1  |
| REC Date:     | 2008-11-28 00 | :03:17      |                 |     |
| Sampling Time | e: 2          |             |                 |     |
| Delete File:  | 0 %           | Decimal:    | Basic           |     |
| SD Format:    | 0 %           | Clamp Typ   | e: CP1201       |     |
| Use Size:     | 388 KB        | A Ran       | <b>ige:</b> 20A |     |
| Free Size:    | 1946 MB       | V Ran       | ge: 200mV       |     |
| Total Size:   | 1946 MB       | RS232 Out   | t Sel:          |     |
|               |               |             |                 |     |
| PT:           | 1:1           | V1 I1       | P1              |     |
| CT:           | 1:1           | S1 Q1       | PF1             |     |
| Beep: ON      |               | $\Phi 1$ WH | FREQ            |     |
|               |               |             |                 |     |
| Year Month    | Date Hou      | r Minute    | Second          |     |
| 2010 11       | 13 14         | 37          | 25              |     |
|               |               | <b>0</b> 4  |                 |     |

| screen 2 ( 4-5 | -11)         |             |            |       |
|----------------|--------------|-------------|------------|-------|
| Folder Name:   | WTA01        |             |            | SETUP |
| File Name:     | 3P401001.XL  | S           |            |       |
| REC Date:      | 2008-11-28 0 | 0:03:17     |            |       |
| Sampling Time  | e: 2         |             |            |       |
| Delete File:   | 0 %          | Decimal:    | Basic      |       |
| SD Format:     | 0 %          | Clamp Typ   | De: CP1201 |       |
| Use Size:      | 388 KB       | A Rar       | nge: 20A   |       |
| Free Size:     | 1946 MB      | V Ran       | ge: 200mV  |       |
| Total Size:    | 1946 MB      | RS232 Ou    | t Sel:     |       |
|                |              |             |            |       |
| PT:            | 1:1          | V1 I1       | P1         |       |
| CT:            | 1:1          | S1 Q1       | PF1        |       |
| Beep: ON       |              | $\Phi 1$ WH | FREQ       |       |
|                |              |             |            |       |
| Year Month     | Date Ho      | our Minute  | Second     |       |
| 2010 11        | 13 14        | 37          | 25         |       |

4-5-12 V range Setting (Voltage range Setting)

- A : When press SHIFT KEY once the symbol " SHIFT1 " will be disappeared and show as screen 2, at this time press
  ▲ or ▼ to select V range to 200mV, 300mV, 500mV, 1V, 2V, 3V.
  - \* The setting function only available for the Other clamp.
  - \* The V range value of CP-200, CP-1201, CP-2000, CP-3000 will dfault to 200mV, it can not be adjusted.
- B : Press SHIFT KEY once again will return to screen 1 then press ▼ to enter next setting function (A Range → RS232 OUT SEL).

| screen  | 1 ( 4-5-12 | 2)      |       |             |       |               |     |        |
|---------|------------|---------|-------|-------------|-------|---------------|-----|--------|
| Folder  | Name:      | WTA01   | L     |             |       |               |     | SETUP  |
| File Na | me: 3l     | P40100  | 1.XLS |             |       |               | S   | HIFT 1 |
| REC Da  | ate: 200   | 08-11-2 | 8 00  | :03:17      | ,     |               |     |        |
| Sampli  | ng Time:   | 2       |       |             |       |               |     |        |
| Delete  | File:      | 0 %     | D     | Decin       | nal:  | Basic         |     |        |
| SD For  | mat:       | 0 %     | D     | Clam        | р Тур | e: CP1        | 201 |        |
| Use Siz | ze:        | 388 k   | КВ    | Α           | Rang  | ge:           | 20A |        |
| Free Si | ize:       | 1946 N  | 1B    | V           | Ran   | <b>ge:</b> 20 | 0mV |        |
| Total S | Size:      | 1946 N  | 1B    | <b>RS23</b> | 2 Out | Sel:          |     |        |
|         |            |         |       |             |       |               |     |        |
| PT:     |            | 1:1     |       | V1          | I1    | P1            |     |        |
| CT:     |            | 1:1     |       | S1          | Q1    | PF1           |     |        |
| Beep:   | ON         |         |       | Φ1          | WH    | FREQ          |     |        |
|         |            |         |       |             |       |               |     |        |
| Year    | Month      | Date    | Hour  | r Mir       | nute  | Second        |     |        |
| 2010    | 11         | 13      | 14    | 37          |       | 25            |     |        |

screen 2 ( 4-5-12 )

| Folder Name:   | WTA01       |             |           | SETUP |
|----------------|-------------|-------------|-----------|-------|
| File Name:     | 3P401001.XI | LS          |           |       |
| REC Date: 20   | 008-11-28 ( | 00:03:17    |           |       |
| Sampling Time: | 2           |             |           |       |
| Delete File:   | 0 %         | Decimal:    | Basic     |       |
| SD Format:     | 0 %         | Clamp Typ   | e: CP1201 |       |
| Use Size:      | 388 KB      | A Ran       | ge: 20A   |       |
| Free Size:     | 1946 MB     | V Ran       | ge: 200mV |       |
| Total Size:    | 1946 MB     | RS232 Out   | t Sel:    |       |
|                |             |             |           |       |
| PT:            | 1:1         | V1 I1       | P1        |       |
| CT:            | 1:1         | S1 Q1       | PF1       |       |
| Beep: ON       |             | $\Phi 1$ WH | FREQ      |       |
|                |             |             |           |       |
| Year Month     | Date Ho     | our Minute  | Second    |       |
| 2010 11        | 13 14       | i 37        | 25        |       |

#### 4-5-13 RS232 Out Sel setting

- A : When press SHIFT KEY continuously at least two seconds as screen 2 and now press ▲ or ▼ to select the item that intend to output, maximum up to nine items, when the cursor stops on the selected item and then press SETUP KEY again, the selected item will be displayed in highlight.
- B : If the selected items are over nine, the low right display will show indicator " full " as screen 3.
- C : After the selecting is completed, press SHIFT KEY continuously at least two seconds again will return to screen 1 and show all the selected items at the same time.
- D : Press  $\blacksquare$  in screen 1 to enter next setting function (RS232 Out Sel  $\rightarrow$  Year )

| screen  | <u>1 ( 4-5-13</u> | 3)      |       |             |       |        |        |        |
|---------|-------------------|---------|-------|-------------|-------|--------|--------|--------|
| Folder  | Name:             | WTA01   |       |             |       |        |        | SETUP  |
| File Na | me: 3l            | P401001 | L.XLS |             |       |        | S      | HIFT 1 |
| REC Da  | ate: 200          | 08-11-2 | 8 00: | :03:17      | ,     |        |        |        |
| Sampli  | ng Time:          | 2       |       |             |       |        |        |        |
| Delete  | File:             | 0 %     | )     | Decin       | nal:  | E      | Basic  |        |
| SD For  | mat:              | 0 %     | )     | Clamp       | о Тур | e:     | CP1201 |        |
| Use Siz | ze:               | 388 k   | B     | Α           | Rang  | ge:    | 20A    |        |
| Free Si | ze:               | 1946 M  | 1B    | V           | Rang  | ge:    | 200mV  |        |
| Total S | ize:              | 1946 M  | 1B    | <b>RS23</b> | 32 Oi | ıt Sel | -      |        |
|         |                   |         |       |             |       |        |        |        |
| PT:     |                   | 1:1     |       | V1          | I1    | P1     |        |        |
| CT:     |                   | 1:1     |       | S1          | Q1    | PF     | 1      |        |
| Beep:   | ON                |         |       | Φ1          | WH    | FR     | EQ     |        |
|         |                   |         |       |             |       |        |        |        |
| Year    | Month             | Date    | Hour  | - Mir       | nute  | Secor  | nd     |        |
| 2010    | 11                | 13      | 14    | 37          |       | 25     |        |        |

screen 2 ( 4-5-13 )

| RS2                                                                     | 232                                                                             | OUTPUT SELECT                                                                                                    |                                                                                                    |                                                                        |
|-------------------------------------------------------------------------|---------------------------------------------------------------------------------|----------------------------------------------------------------------------------------------------|----------------------------------------------------------------------------------------------------|------------------------------------------------------------------------|
| RS2<br>1.<br>2.<br>3.<br>4.<br>5.<br>6.<br>7.<br>8.<br>9.<br>10.<br>11. | V12<br>V23<br>V31<br>V1<br>V2<br>V3<br><b>I1</b><br>I2<br>I3<br><b>P1</b><br>P2 | 12.       P3         13.       PΣ         14. <b>S1</b> 15.       S2         16.       S3         17.       SΣ         18. <b>Q1</b> 19.       Q2         20.       Q3         21.       QΣ         22. <b>PF1</b> | <ol> <li>23.</li> <li>24.</li> <li>25.</li> <li>26.</li> <li>27.</li> <li>28.</li> <li>29.</li> <li>30.</li> <li>31.</li> <li>32.</li> <li>33.</li> </ol> | PF2<br>PF3<br>PFΣ<br>PFH<br>Φ1<br>Φ 2<br>Φ 3<br>WH<br>SH<br>QH<br>FREQ |
| 10.                                                                     | P2                                                                              | 21. Q2<br>22. <b>PF1</b>                                                                                                    | 32.<br>33.                                                                                                    | Q⊓<br>FREQ                                                             |
|                                                                         |                                                                                 |                                                                                                    |                                                                                                    |                                                                        |

| screen | 3(4       | -5-13)        |           |     |      |
|--------|-----------|---------------|-----------|-----|------|
| RS2    | 232       | <b>OUTPUT</b> | SELECT    |     |      |
|        |           |               |           |     |      |
| 1.     | V12       | 12.           | Р3        | 23. | PF2  |
| 2.     | V23       | 13.           | ΡΣ        | 24. | PF3  |
| 3.     | V31       | 14.           | <b>S1</b> | 25. | ΡϜΣ  |
| 4.     | <b>V1</b> | 15.           | S2        | 26. | PFH  |
| 5.     | V2        | 16.           | S3        | 27. | Φ1   |
| 6.     | V3        | 17.           | SΣ        | 28. | Φ2   |
| 7.     | I1        | 18.           | Q1        | 29. | Φ3   |
| 8.     | I2        | 19.           | Q2        | 30. | WH   |
| 9.     | I3        | 20.           | Q3        | 31. | SH   |
| 10.    | P1        | 21.           | QΣ        | 32. | QH   |
| 11.    | P2        | 22.           | PF1       | 33. | FREQ |
|        |           |               |           |     |      |
|        |           |               |           |     | FULL |

#### 4-5-14 Year/Month/Date/Hour/Minute/Second setting

- A : When press SHIFT KEY once, the symbol " SHIFT1" will disappear as screen 2, at this time press ▲ or ▼ to adjust expect numbers, and press ▲ or ▼ continuously at least two seconds can skip the numbers faster.
- B : When press SHIFT KEY once, the symbol "SHIFT1" will appear as screen 1, at this time press  $\mathbf{\nabla}$  to enter next setting function (Year  $\rightarrow$  Month).
- C : The settings about ( Month  $\rightarrow$  Date ), (Date  $\rightarrow$  Hour ), (Hour  $\rightarrow$  Minute ), ( Minute  $\rightarrow$  Second ) are same as above step A and step B.
- D : In this setting function (Year → Minute), press ▲ or
   ▼ in addition to adjust the numbers, and the setting value will also be saved during the adjusting.
- E : In the function of setting " second ", press ▲ or ▼ to adjust numbers. at this point the number of second is at a standstill condition and then press setup key that will save setting value and also start counting function of " second ".

| Folder Name:   | WTA01       |           | SETUP       |          |
|----------------|-------------|-----------|-------------|----------|
| File Name: 3   | 3P401001.XL | S         | SHIFT 1     |          |
| REC Date: 20   | 08-11-28 0  | 0:03:17   |             |          |
| Sampling Time: | 2           |           |             | screen 1 |
| Delete File:   | 0 %         | Decimal   | Basic       | (4-5-14) |
| SD Format:     | 0 %         | Clamp T   | ype: CP1201 |          |
| Use Size:      | 388 KB      | A Ra      | ange: 20A   |          |
| Free Size:     | 1946 MB     | V Ra      | ange: 200mV |          |
| Total Size:    | 1946 MB     | RS232 C   | out Sel:    |          |
| PT:            | 1:1         | V1 I1     | P1          |          |
| СТ:            | 1:1         | S1 Q      | 1 PF1       |          |
| Beep: ON       |             | Φ1 W      | H FREQ      |          |
| Year Month     | Date Ho     | ur Minute | Second      |          |
| 2010 11        | 13 14       | 37        | 25          |          |

| 1            |               |                    |          |
|--------------|---------------|--------------------|----------|
| Folder Name: | WTA01         | SETUP              |          |
| File Name:   | 3P401001.XLS  | i                  |          |
| REC Date:    | 2008-11-28 00 | :03:17             |          |
| Sampling Tim | e: 2          |                    | screen 2 |
| Delete File: | 0 %           | Decimal: Basic     | (4-5-14) |
| SD Format:   | 0 %           | Clamp Type: CP1201 |          |
| Use Size:    | 388 KB        | A Range: 20A       |          |
| Free Size:   | 1946 MB       | V Range: 200mV     |          |
| Total Size:  | 1946 MB       | RS232 Out Sel:     |          |
|              |               |                    |          |
| PT:          | 1:1           | V1 I1 P1           |          |
| CT:          | 1:1           | S1 Q1 PF1          |          |
| Beep: ON     |               | Φ1 WH FREQ         |          |
| Year Month   | n Date Hou    | r Minute Second    |          |
| 2010 11      | 13 14         | 37 25              | ]        |

4-5-15 When all settings are completed, press EXIT KEY to return measuring screen.

4-5-16 The descriptions about SD CARD memory space

- A : Use Size To show the space data numbers that have been used.
- B : Free Size To show the data numbers of balance space.
- C : Total Size To show the data numbers of total space.
- D : Typical SD CARD and SDHC both can be used with the instrument, except the SD CARD memory size is less than 32MB.

4-5-17 RESET KEY : Press this key to reboot the instrument

# **5. MEASURING PROCEDURES**

**5-1 1Φ2W ( one phase by two wires ) measurement** A : Diagram

SCREEN 1 ( 5-1 )

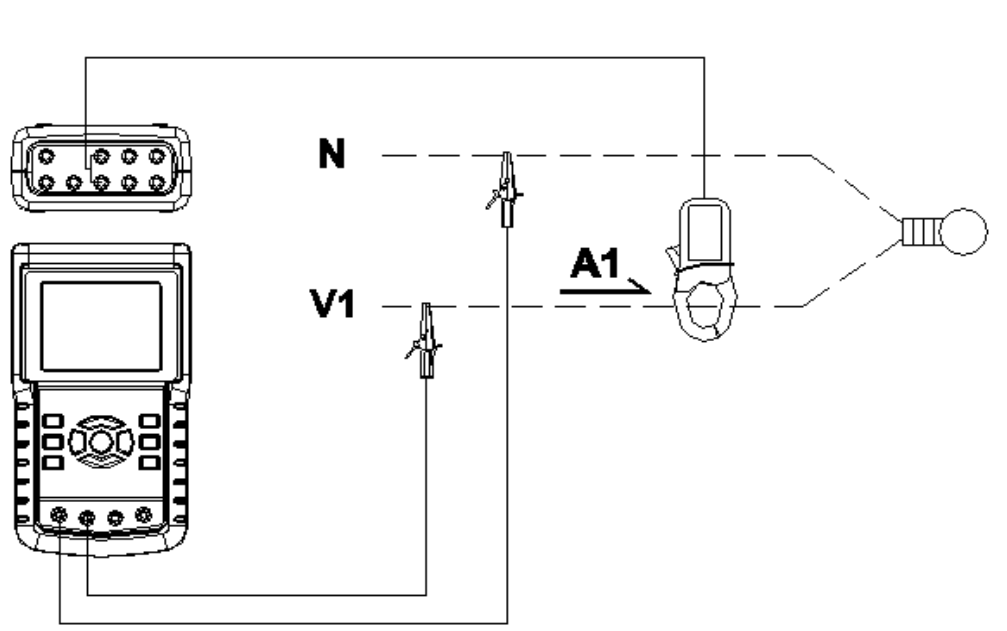

1Φ2W

B : Operation Instructions:

B-1 : Power on the instrument by pressing POWER
KEY, and then press 1Φ 3Φ KEY to select the 1Φ 2W system, the selected name of system will be appeared on bottom left display of screen 2.
B-2 : Connect the line voltage L1, Vn (Neutral) to V1 and N terminals of the instrument.
B-3: Place the conductor of CP-1201 (A1)to A1 as screen 1.
B 4: Connect the output of clamp motor " CP 1200(A)

B-4: Connect the output of clamp meter " CP-1200(A1) " to A1 terminal of the instrument.

B-5: The related measuring factors will be appeared on display, about the instruction of factor please refer appendix 1 (5-12, page 51).

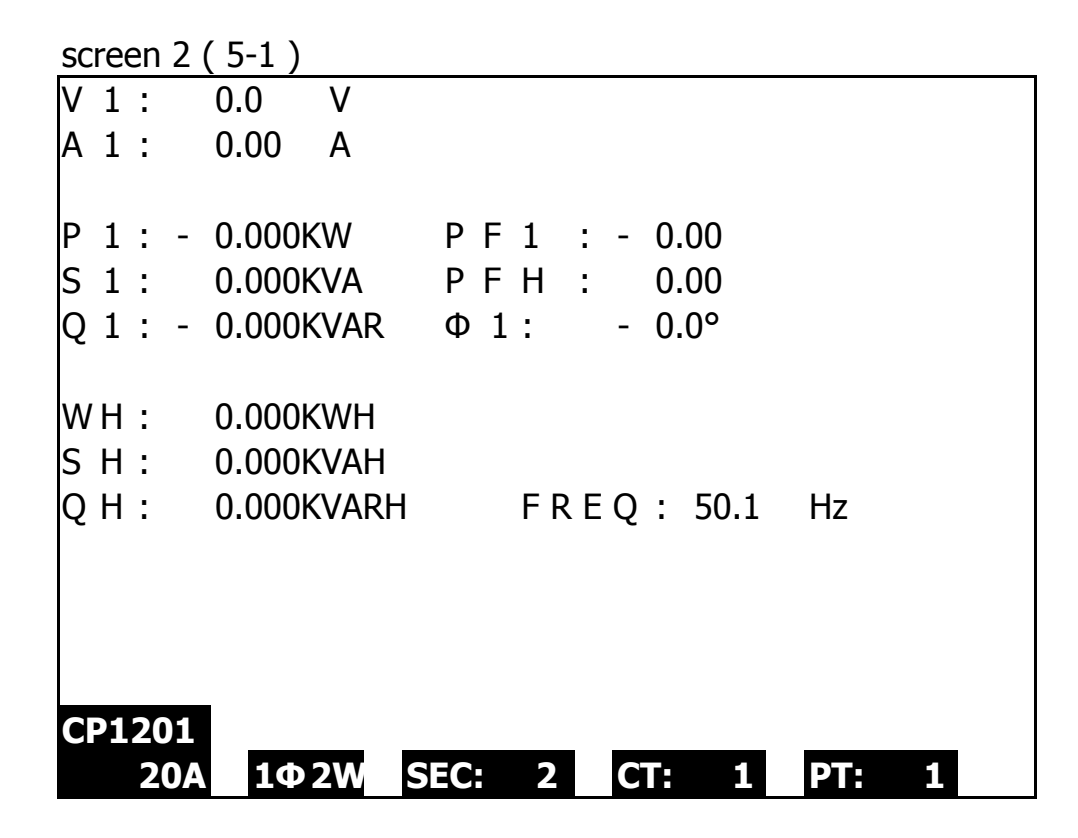

**5-2 1Φ3W (one phase by three wires) measurement** A : Diagram

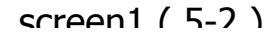

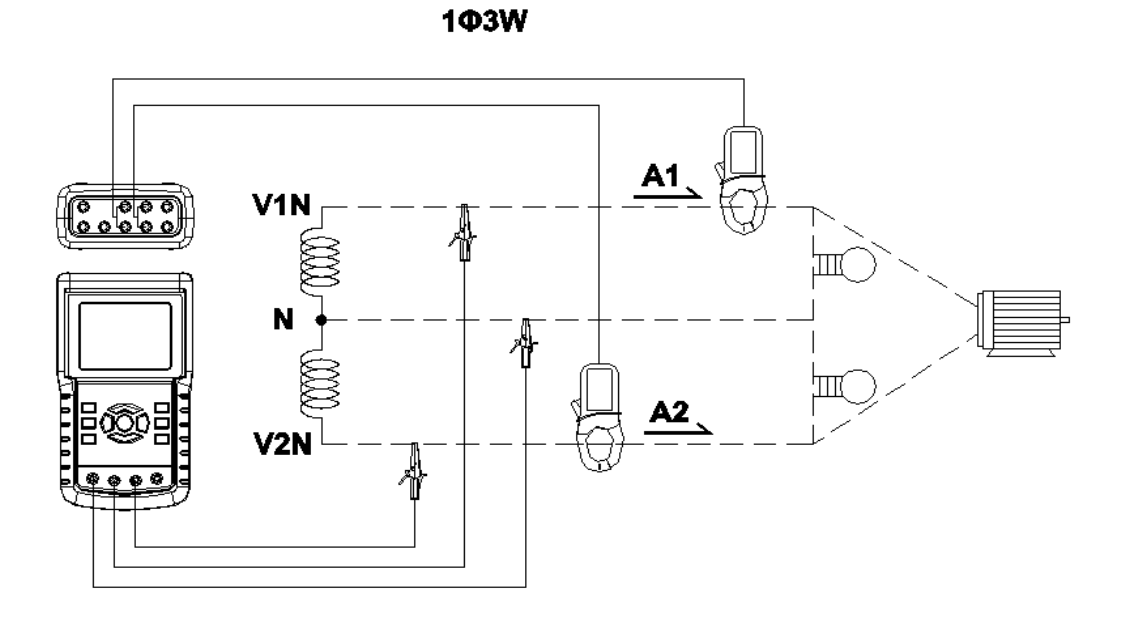

B : Operation Instructions:

B-1 : Power on the instrument by pressing POWER KEY, and then press  $1\Phi \ 3\Phi$  KEY to select the  $1\Phi \ 3W$  system, the selected name of system will be appeared on bottom left display of screen 2.

B-2 : Connect the line voltage L1, L2 and Vn (Neutral) to V1, V2 and N terminals of the instrument.

B-3 : Place the conductor of CP-1201(A1), CP-1201(A2) hook to A1 and A2 as screen 1.

B-4 : Connect the outputs of clamp meter

CP-1201(A1)  $\$  CP-1201(A2) to A1 and A2 terminals of the instrument.

B-5 : The related measuring factors will be appeared on display, about the instruction of factor please refer appendix 1 (5-12, page 51).

| screen 2 ( 5-2 )       |                                         |      |
|------------------------|-----------------------------------------|------|
| V1: 0.0 V              | P 1 : - 0.000KW                         |      |
| V2: 0.0 V              | P 2 : - 0.000KW                         |      |
| A 1 : 0.00 A           | S 1 : 0.000KVA                          |      |
| A 2 : 0.00 A           | S 2 : 0.000KVA                          |      |
| Q 1 : - 0.000KVAR      |                                         |      |
| Q 2 : - 0.000KVAR      |                                         |      |
|                        |                                         |      |
| <b>ΡΣ :</b> 0.000 KW   | <b>SΣ :</b> 0.000 KVA <b>QΣ :</b> 0.000 | KVAR |
| <b>PF1:</b> - 0.00     | <b>PF2:</b> - 0.00 <b>PFΣ :</b> 0.00    |      |
| <b>PFH:</b> 0.00       | <b>Φ1:</b> -0.0° <b>Φ2:</b> - 0.0°      |      |
|                        |                                         |      |
| <b>WH:</b> 0.000 KWH   | SH: 0.000 KVAH                          |      |
| <b>QH:</b> 0.000 KVARH | <b>FREQ:</b> 50.0 Hz                    |      |
|                        |                                         |      |
| CP1201                 |                                         |      |
| 20A 1Φ3W               | SEC: 2 CT: 1 PT: 1                      |      |

#### 5-3 3Φ3W (three phases by three wires) measurement

A: Diagram

screen 1 ( 5-3 )

3**Ф**3W

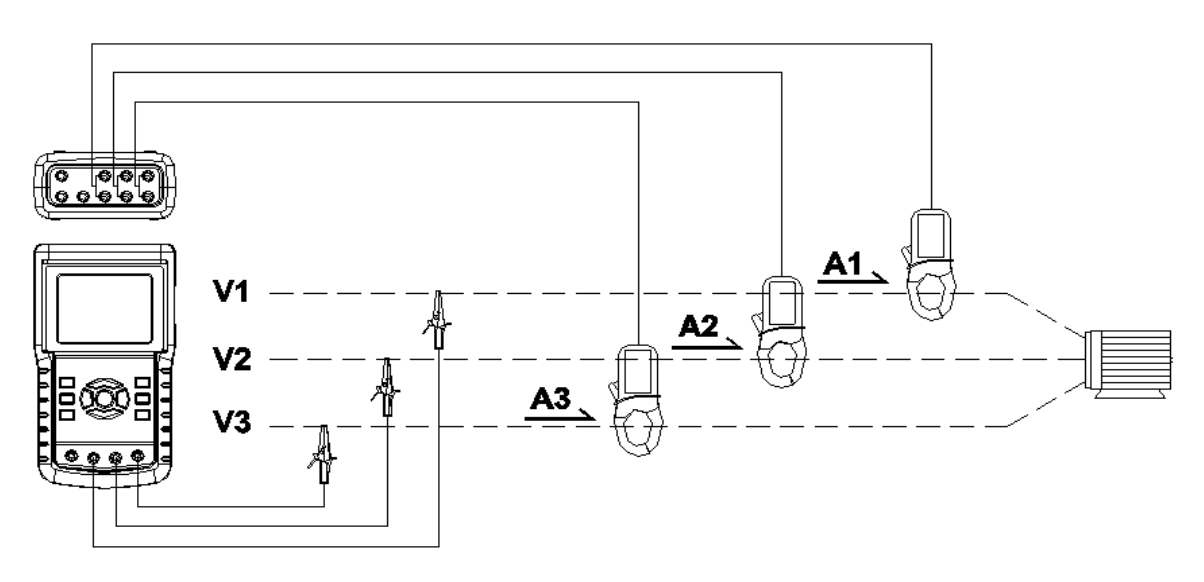

B : Operation Instructions:

B-1 : Power on the instrument by pressing POWER KEY, and then press  $1\Phi \ 3\Phi$  KEY to select the  $3\Phi \ 3W$  system, the selected name of system will be appeared on bottom left display of screen 2.

B-2: Connect the line voltage L1, L2 and L3 to V1, V2 and V3 terminals of the instrument.

B-3: Place the conductor of CP-1201(A1), CP-1201(A2), CP-1201(A3) hook to A1, A2 ,A3 as screen 1.

B-4 : Connect the outputs of clamp meter CP-1201(A1) , CP-1201(A2), CP-1201(A3) to A1, A2, A3 terminals of the instrument.

B-5: The related measuring factors will be appeared on display, about the instruction of factor please refer appendix 1 (5-12, page 51).

| screen 2 ( 5-3 )       |                      |
|------------------------|----------------------|
| V 1 2 : 0.0 V          | A 1 : 0.00 A         |
| V 2 3 : 0.0 V          | A 2 : 0.00 A         |
| V 3 1 : 0.0 V          | A 3 : 0.00 A         |
| ΡΣ: - 0.000 KW         |                      |
| SΣ: 0.000 KVA          |                      |
| Q Σ : 0.000 KVAR       |                      |
| ΡϜΣ : 0.00             | PFH: 0.00            |
| <b>WH:</b> 0.000 KWH   | SH: 0.000 KVAH       |
| <b>QH:</b> 0.000 KVARH | <b>FREQ:</b> 50.0 Hz |
|                        |                      |
| CP1201                 |                      |
| 20A 3Φ3W               | SEC: Z CI: 1 PI: 1   |

## 5-4 3Φ4W (three phases by four wires) measurement

A : Diagram

3Φ4W

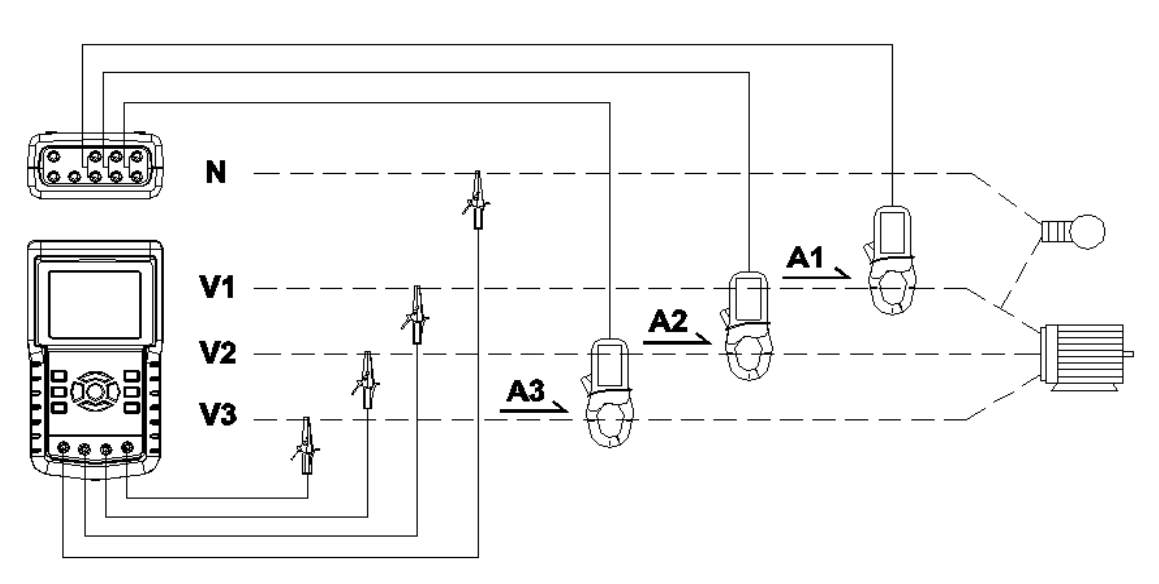

screen 1 ( 5-4 )

**B:** Operation Instructions:

B-1 : Power on the instrument by pressing POWER KEY, and then press  $1\Phi \ 3\Phi$  KEY to select the  $3\Phi \ 4W$  system, the selected name of system will be appeared on bottom left display of screen 2.

B-2 : Connect the line voltage L1, L2, L3 and Vn to

V1, V2, V3 and N terminals of the instrument.

B-3 : Place the conductor of CP-1201(A1), CP-1201(A2) \

CP-1201(A3) hook to A1, A2, A3 as screen 1.

B-4 : Connect the outputs of clamp meter

CP-1201(A1), CP-1201(A2), CP-1201(A3) to

A1  $\cdot$  A2  $\cdot$  A3 terminals of the instrument.

B-5 : The related measuring factors will be appeared on display, about the instruction of factor please refer appendix 1 (5-12, page 51).

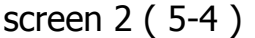

|              | - ( )       |             |         |                 |        |       |      |
|--------------|-------------|-------------|---------|-----------------|--------|-------|------|
| V12:         | 0.0 V       | V1:         | 0.0 V   | /               | A1:    | 0.00  | А    |
| V23:         | 0.0 V       | V2:         | 0.0 V   | /               | A2:    | 0.00  | А    |
| V31:         | 0.0 V       | V3:         | 0.0 V   | /               | A3:    | 0.00  | А    |
|              |             |             |         |                 |        |       |      |
| <b>P1:</b> - | 0.000 KW    | <b>S1</b> : | 0.000 k | (VA             | Q1: -  | 0.000 | KVAR |
| <b>P2:</b> - | 0.000 KW    | <b>S2:</b>  | 0.000 k | (VA             | Q2: -  | 0.000 | KVAR |
| <b>P3:</b> - | 0.000 KW    | <b>S3:</b>  | 0.000 k | (VA             | Q3: -  | 0.000 | KVAR |
|              |             |             |         |                 |        |       |      |
| ΡΣ -         | 0.000 KW    | SΣ:         | 0.000 k | (VA Q           | Σ      | 0.000 | KVAR |
| <b>PF1:</b>  | - 0.00      | PF2: -      | 0.00    | PF              | -3: -  | 0.00  |      |
| PFΣ:         | 0.00        | PFH:        | 0.00    |                 |        |       |      |
| Φ1:          | - 0.0°      | Φ2:-        | 0.0°    |                 | Ф3:-   | 0.0°  |      |
|              |             |             |         |                 |        |       |      |
| WH:          | 0.000 KWH   |             | SH      | 0.00            | ) KVAH |       |      |
| QH:          | 0.000 KVARH |             | FR      | E <b>Q:</b> 0.0 | Hz     |       |      |
|              |             |             |         |                 |        |       |      |
| CP120        | )1          |             |         |                 |        |       |      |
| 2            | 0A 3Φ4W     | SEC:        | 2 CT:   | 1               | PT:    | 1     |      |

# 5-5 The CT and PT measurement

A : Diagram

screen 1 ( 5-5 )

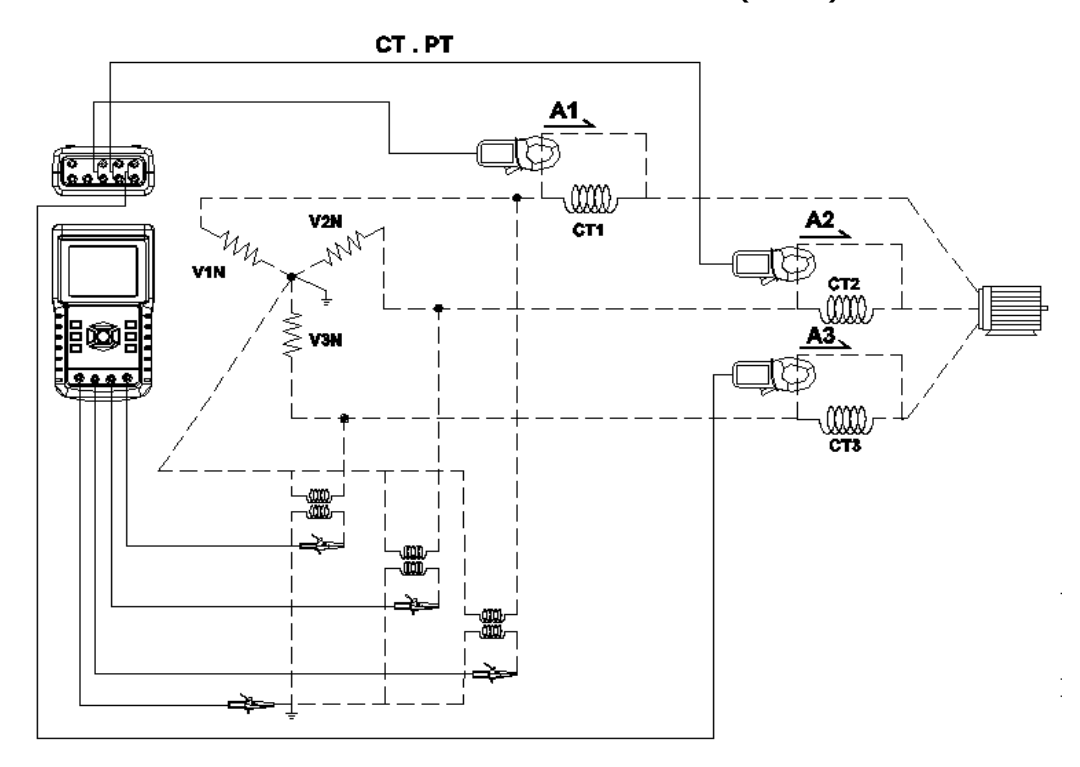

B: Operation Instructions

B-1 : Power on the instrument by pressing POWER KEY, and then press  $1\Phi 3\Phi$  KEY to select the  $3\Phi 4W$  system, the selected name of system will be appeared on bottom left display of screen 2.

B-2 : Connect the line voltage L1, L2, L3 and Vn to V1, ,V2, V3 and N terminals of the instrument.

B-3 : Place the conductor of CP-1201(A1), CP-1201(A2), CP-1201(A3) hook to A1, A2 , A3 as screen 1.

B-4: Connect the outputs of clamp meter CP-1201(A1), CP-1201(A2), CP-1201(A3) to A1, A2, A3 terminals of the instrument.

B-5: The related measuring factors will be appeared on display, about the instruction of factor please refer appendix 1 (5-12, page 51).

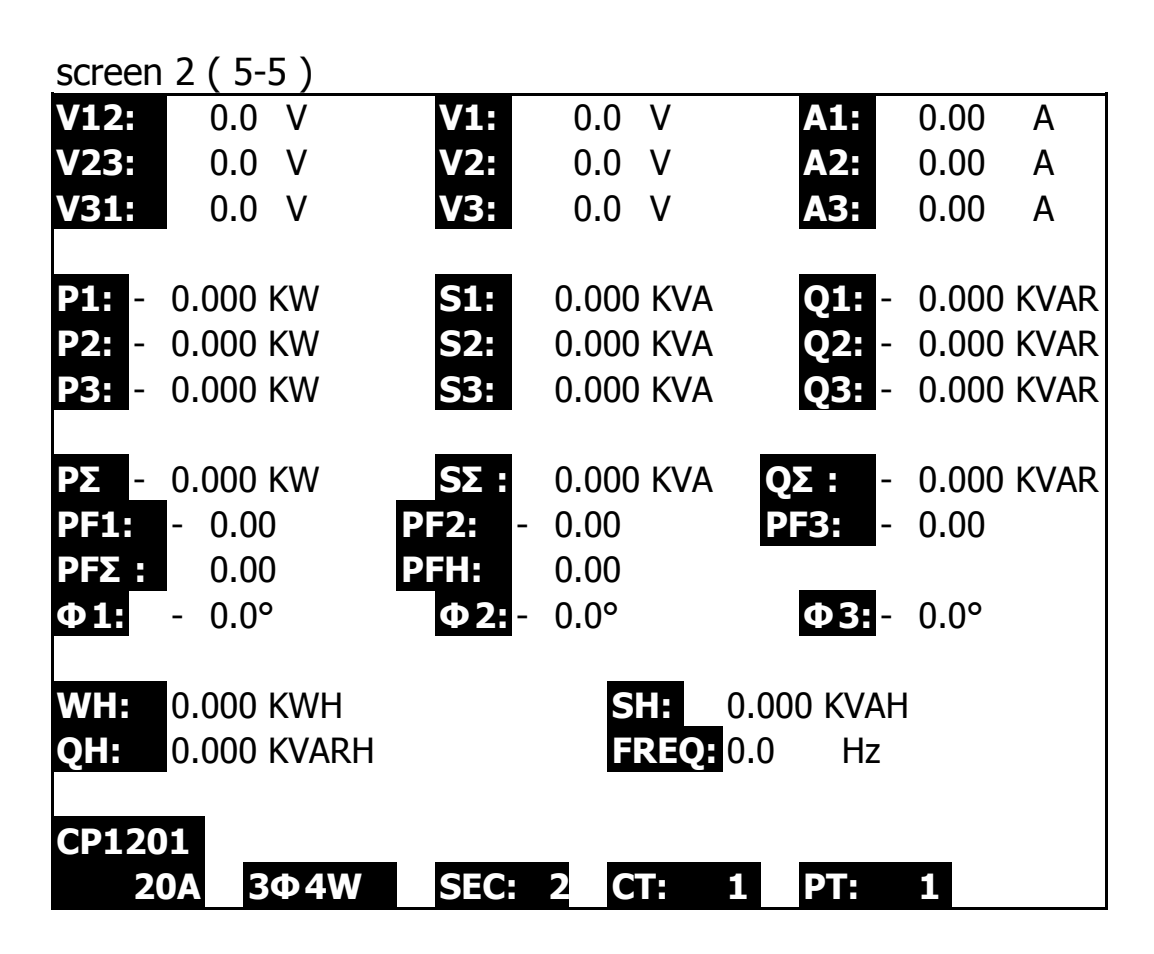

#### 5-6 ZERO adjustment for Watt Hour

If reset the "Exit key button " ( 3-8, Fig. 1 ) continuously and > 6 seconds, the measurement value of "WH ", "SH ", "QH " will reset to Zero value.

#### 5-7 Data Logger Function

A : Press REC KEY once to start the data record function. A-1 : If the bottom right shows as " Change Card ", it indicates the memory space is already full either or the SD CARD exist some wrong.

A-2 : If the SD CARD is normal, the data logger function will start to be executed.

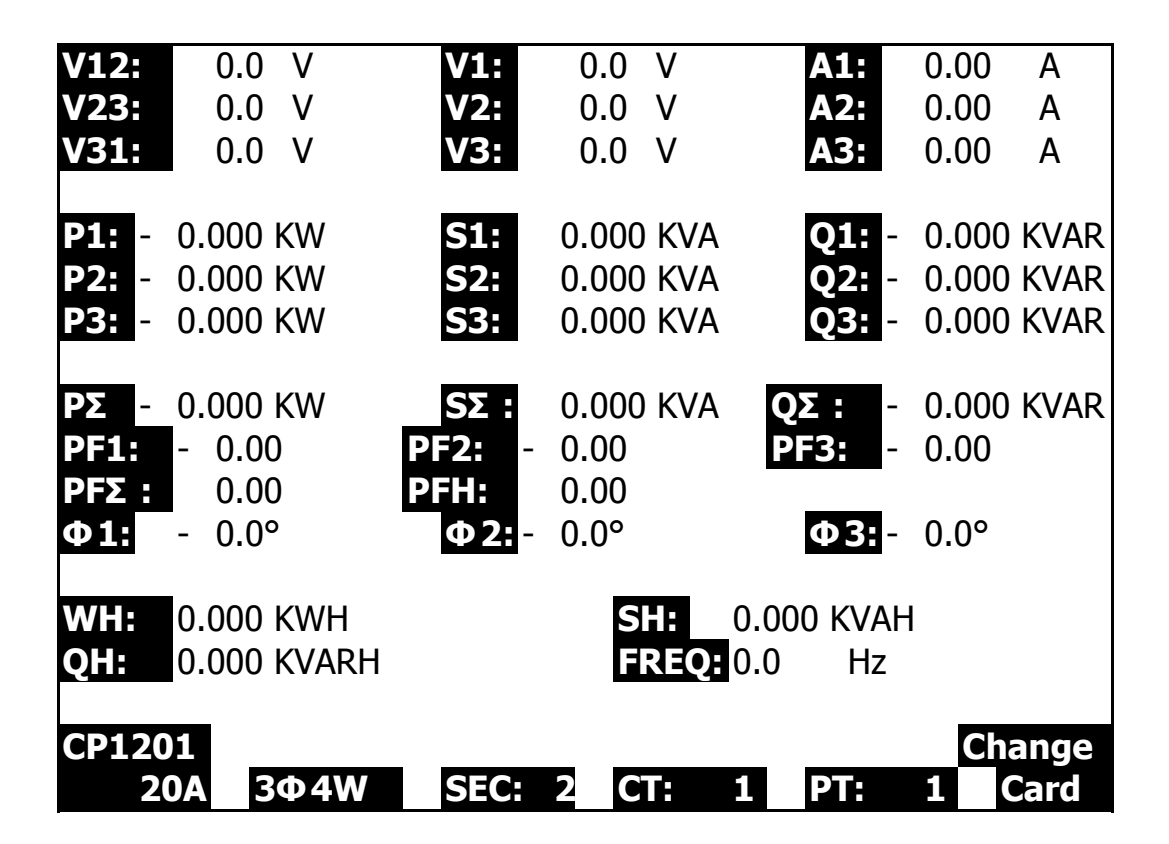

B : The bottom right display will show the recorded data points.

B-1 : Each file can record up to 30,000 data points as screen 1 when the record points exceed 30,000 points, system will create a new file automatically. (For example, WTA01001.XLS will be replaced by WTA01002.XLS)
B-2 : While pressing REC KEY twice, the data logger function will stop to execute, the record points will disappear on bottom right display as screen 2.

| _             |                |                |       |                 | screen 1        | (5-6  | B)     |
|---------------|----------------|----------------|-------|-----------------|-----------------|-------|--------|
| V12:          | 0.0 V          | V1:            | 0.0   | V               | A1:             | 0.00  | A<br>A |
| V23.<br>V31:  | 0.0 V<br>0.0 V | V2:            | 0.0   | V               | A2:             | 0.00  | A      |
| <b>P1:</b> -  | 0.000 KW       | S1:            | 0.000 | KVA             | 01: -           | 0.000 | KVAR   |
| <b>P2:</b> -  | 0.000 KW       | S2:            | 0.000 | KVA             | Q2: -           | 0.000 | KVAR   |
| <b>P3:</b> -  | 0.000 KW       | S3:            | 0.000 | KVA             | <b>Q3:</b> -    | 0.000 | KVAR   |
| ΡΣ -          | 0.000 KW       | <b>SΣ</b> :    | 0.000 | KVA             | QΣ: -           | 0.000 | KVAR   |
| PF1:<br>DF5 · | - 0.00         | PF2: -<br>DFH· | 0.00  |                 | PF3: -          | 0.00  |        |
| Φ1:           | - 0.0°         | Ф2:-           | 0.0°  |                 | Φ <b>3:</b> -   | 0.0°  |        |
| WH:           | 0.000 KWH      |                | SI    | <b>1:</b> 0.0   | 000 KVAH        |       |        |
| QH:           | 0.000 KVARH    |                | FR    | <b>REQ:</b> 0.0 | 0 Hz            |       |        |
| CP120         | )1             |                |       |                 |                 |       | REC    |
| 20            | 0A 3Φ4W        | SEC:           | 2 C1  | r: 1            | PT:             | 1     | 9      |
|               |                |                |       |                 | screen 2        | (5-6  | B)     |
| V12:          | 0.0 V          | V1:            | 0.0   | V               | A1:             | 0.00  | A      |
| V23.<br>V31:  | 0.0 V<br>0.0 V | V2:<br>V3:     | 0.0   | V               | A2:<br>A3:      | 0.00  | A      |
| D1.           | 0.000 KW       | <b>S1</b>      | 0 000 | K//A            | 01              | 0 000 | K//AD  |
| P1            | 0.000 KW       | S1:<br>S2:     | 0.000 | KVA             | Q1: -           | 0.000 | KVAR   |
| <b>P3:</b> -  | 0.000 KW       | S3:            | 0.000 | KVA             | Q3: -           | 0.000 | KVAR   |
|               | 0.000 1/11/    | 05             | 0.000 |                 | 05              | 0.000 |        |
| PΣ -<br>PF1:  | 0.000 KW       | SΣ:<br>PF2: -  | 0.000 | KVA             | QΣ: -<br>PE3: - | 0.000 | KVAR   |
| PFΣ:          | 0.00           | PFH:           | 0.00  |                 |                 | 0.00  |        |
| Φ1:           | - 0.0°         | Φ2:-           | 0.0°  |                 | Φ <b>3:</b> -   | 0.0°  |        |
| WH:           | 0.000 KWH      |                | S     | <b>1:</b> 0.0   | 000 KVAH        |       |        |
| QH:           | 0.000 KVARH    |                | FR    | <b>REQ:</b> 0.0 | 0 Hz            |       |        |
| CP120         | )1             |                | _     |                 |                 |       |        |
| 2             | 0A 3Φ4W        | SEC:           | 2 C1  | : 1             | PT:             | 1     |        |

#### 5-8 Data HOLD Function

A: During the measurement, press HOLD KEY once, the bottom right display will show "HOLD symbol as screen 1. B: Press the HOLD KEY twice will disable the Data HOLD function and the "HOLD" symbol will disappear in the meantime

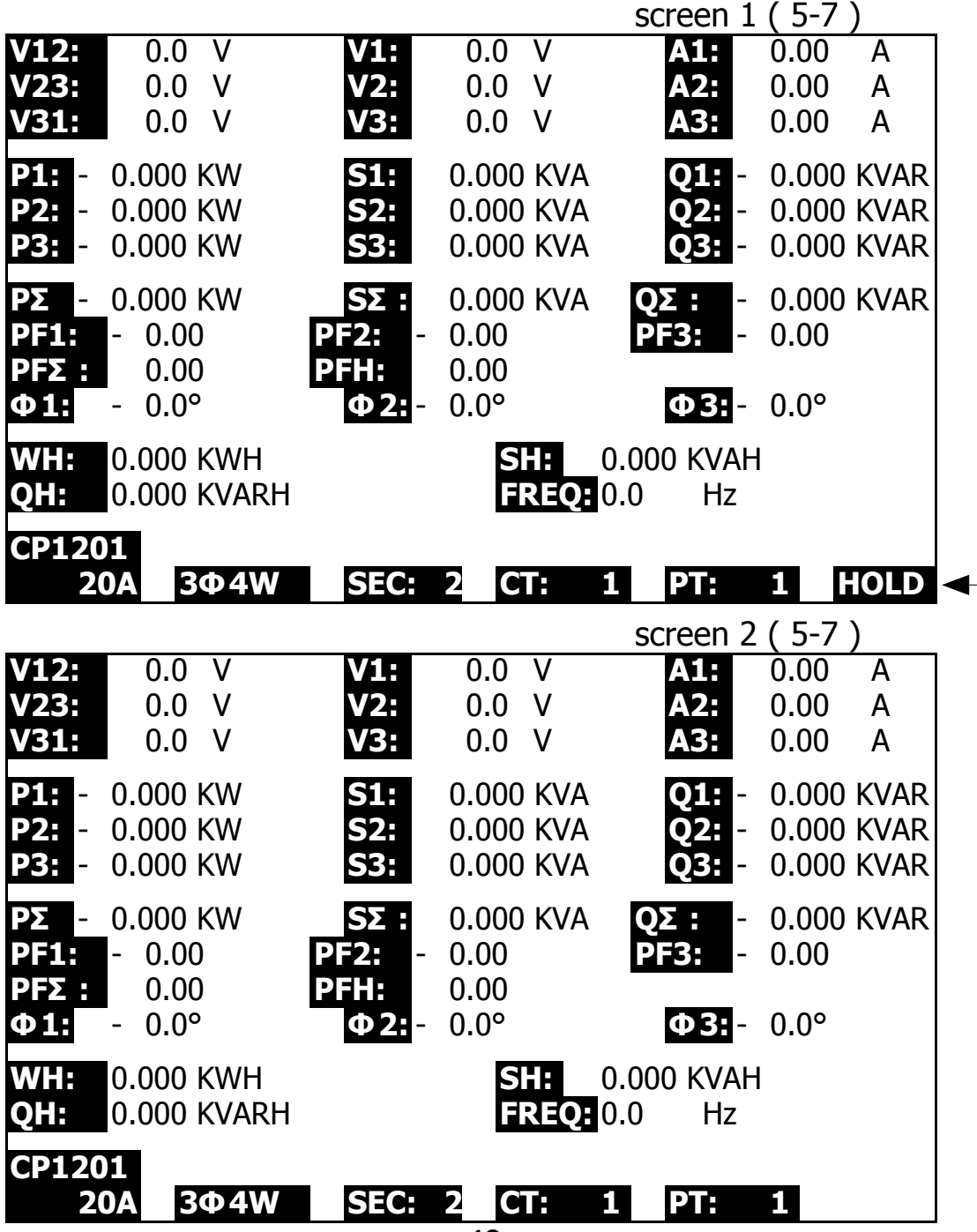

#### 5-9 BACKLIGHT KEY Control the backlight function of LCD to ON/OFF

#### 5-10 A Range ( Current Range ) KEY function

- a) The A Range (Current Range) function key is used to change the current range quickly.
- b)Press A RANGE KEY once will entry to screen as FOLLOWING " screen 1 ( 5-10 ) ", it is the same screen as " screen 2 ( 4-5-11 ), page 32 ".
- c) The detail Current range Setting procedures, please reafer to section " 4-5-11 A range Setting ( Current range Setting ), page 31 "

#### Remark :

# *The function of the " A Range ( Current Range ) key " is available for the Clamp Type, A Range, V Range setting only.*

| screen  | 1 (5-10) |         |       |        | sam   | e as s | creen 2 ( | 4-5-11) |
|---------|----------|---------|-------|--------|-------|--------|-----------|---------|
| Folder  | Name:    | WTA01   | -     |        |       |        |           | SETUP   |
| File Na | me: 3F   | P401001 | L.XLS |        |       |        |           |         |
| REC Da  | ate: 200 | )8-11-2 | 8 00  | :03:17 | ,     |        |           |         |
| Samplii | ng Time: | 2       |       |        |       |        |           |         |
| Delete  | File:    | 0 %     | )     | Decin  | nal:  | Ba     | asic      |         |
| SD For  | mat:     | 0 %     | )     | Clam   | э Тур | e:     | CP1201    |         |
| Use Siz | e:       | 388 k   | ſΒ    | Α      | Ran   | ge:    | 20A       |         |
| Free Si | ze:      | 1946 M  | 1B    | V      | Rang  | ge:    | 200mV     |         |
| Total S | ize:     | 1946 M  | 1B    | RS23   | 2 Out | : Sel: |           |         |
|         |          |         |       |        |       |        |           |         |
| PT:     |          | 1:1     |       | V1     | I1    | P1     |           |         |
| CT:     |          | 1:1     |       | S1     | Q1    | PF     | 1         |         |
| Beep:   | ON       |         |       | Φ1     | WH    | FR     | EQ        |         |
|         |          |         |       |        |       |        |           |         |
| Year    | Month    | Date    | Hou   | r Mir  | nute  | Seco   | nd        |         |
| 2010    | 11       | 13      | 14    | 37     |       | 25     |           |         |

# 5-11 The LOWBAT screen: as show on lower right display of the following screen.

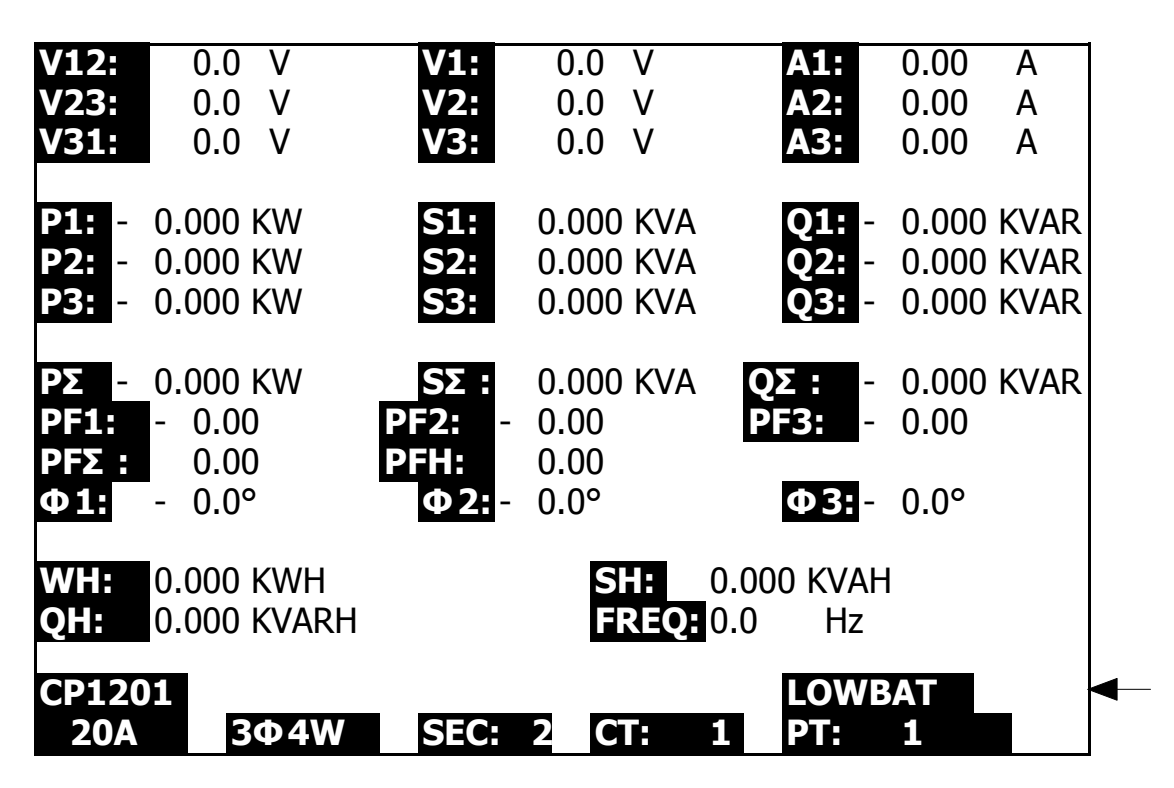

#### 5-12 Appendix 1

- \* V12, V23, V31 : Line Voltage
- \* V1, V2, V3 : Phase Voltage
- \* A1, A2, A3 : Line Current
- \* P1, P2, P3 : True Power of each phase. (W)
- \* S1, S2, S3 : Apparent Power of each phase. (VA)
- \* Q1, Q2, Q3 : Reactive Power of each phase (VAR)
- \* PΣ : Total True Power (W)
- \* SΣ : Total Apparent Power (VA)
- \* QΣ : Total Reactive Power (VAR)
- \* PF1, PF2, PF3 : Power Factor of each phase
- \* PFΣ : Total Power Factor
- \* PFH : Long Term Average Power Factor (WH/SH)
- \*  $\Phi$  1,  $\Phi$  2,  $\Phi$  3 : Phase Angle of each phase
- \* WH : Watt Hour
- \* SH : Apparent Power Hour
- \* QH : Reactive Power Hour
- \*  $1\Phi 2W$ : One phase by two wires
- \*  $1\Phi 3W$ : One phase by three wires
- \* 3Φ 3W : Three phases by three wires
- \* 3 $\Phi$  4W : Three phases by four wires
- \* SEC : The sampling time of data logger
- \* CT : Current transformer
- \* PT : Potential transformer

# **6. MAINTENANCE**

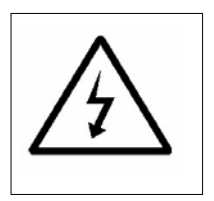

Caution : *Remove test leads before opening the battery cover or housing case !* 

6-1 Cleaning

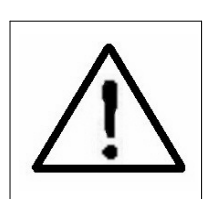

Caution : *Cleaning - Only use the dry cloth to clean the plastic case !* 

#### 6-2 Replacement of batteries

- 1) When Display show the "LOWBAT " indicator ( ref. 5-11 page 50 ), it should change the batteries.
- 2) open the "Battery Cover " ( 3-19, Fig. 1 ) away from the instrument and remove the battery.
- 3) Replace with batteries ( DC 1.5V, AA/UM-3 battery X 8 PCs ) and reinstate the cover.

#### \* When install the batteries, should make attention the battery polarity.

4) Make sure the battery cover is secured after changing the batteries.

# 7. RS232 PC SERIAL OUTPUT

The instrument is provided an 3.5 mm dia. phone socket (3-16, Fig. 1) for RS232 computer interface socket.

The connector output is a 16 digits data stream which can be utilized to the user's specific application.

#### A RS232 lead with the following connection will be required to link the instrument with the PC serial input.

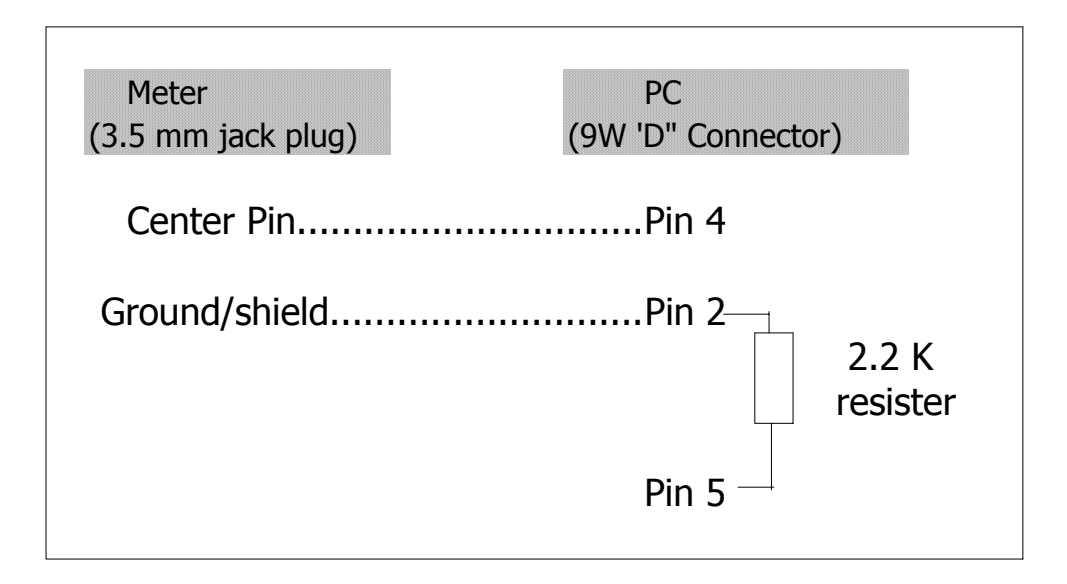

The 16 digits data stream will be displayed in the following format :

D15 D14 D13 D12 D11 D10 D9 D8 D7 D6 D5 D4 D3 D2 D1 D0

| D15       | Start Word         |                   |                   |
|-----------|--------------------|-------------------|-------------------|
| D14       | 4                  |                   |                   |
| D13       | 1                  |                   |                   |
| D12 & D11 | Annunciator for D  | Display           |                   |
|           | 31=HZ              | C0 = MW           | D1 = GW/Hr        |
|           | 32=DEGREE          | C1 = GW           | D2 = TW/Hr        |
|           | 48=K WATT          | C2 = TW           | D3 = KVA/Hr       |
|           | 50=ACV             | C3 = MVA          | D4 = MVA/Hr       |
|           | 52=ACA             | C4 = GVA          | D5 = GVA/Hr       |
|           | 64=KVA             | C5 = TVA          | D6 = TVA/Hr       |
|           | 65=KW/HR           | C6 = KVAR         | D7 = KVAR/Hr      |
|           | B6 = KACV          | C7 = MVAR         | D8 = MVAR/Hr      |
|           | B7 = MACV          | C8 = GVAR         | D9 = GVAR/Hr      |
|           | B8 = KACA          | C9 = TVAR         | E0 = TVAR/Hr      |
|           | B9 = MACA          | D0 = MW/Hr        |                   |
| D10       | Polarity           |                   |                   |
|           | 0 = Positive 1     | = Negative        |                   |
| D9        | Decimal Point(DP   | ), position from  | right to the left |
|           | 0 = No DP, 1 = 1   | DP, 2 = 2 DP, 3   | s = 3 DP          |
| D8 to D1  | Display reading,   | D1 = LSD, D8 =    | MSD               |
|           | For example :      |                   |                   |
|           | If the display rea | ding is 1234, the | en D8 to D1 is :  |
|           | 00001234           |                   |                   |
| D0        | End Word           |                   |                   |

# Each digit indicate the following status :

#### RS232 setting

| Baud rate    | 9600        |
|--------------|-------------|
| Parity       | No parity   |
| Data bit no. | 8 Data bits |
| Stop bit     | 1 Stop bit  |

# 8. Download the saving data from the SD card to the computer ( EXCEL software )

- 1) After execute the Data Logger function, take away the SD card out from the "SD card socket " (3-15, Fig. 1).
- 2) Plug in the SD card into the Computer's SD card slot ( if your computer build in this installation ) or insert the SD card into the " SD card adapter ". then connect the " SD card adapter " into the computer.
- 3) Power ON the computer and run the "EXCEL software ". Down load the saving data file (for example the file name : 3P401001.XLS, 1P201001.XLS, 1P301001.XLS, 3P301001.XLS......) from the SD card to the computer. The saving data will present into the EXCEL software screen (for example as following EXCEL data screens), then user can use those EXCEL data to make the further Data or Graphic analysis usefully.

#### EXCEL data screen 1 (for example)

| D  | 🗲 📕 🔒    | a 🖗 🖨     | ሯ 🖻 🛍    | v - 🍓 | Σ <i>f</i> ∗ <mark>2</mark> ↓ | 🛍 🗵 🐑 | Arial | •   | · 12 · ] | 3 <i>1</i> <u>U</u> |      | 3 \$ 🗐 |  |
|----|----------|-----------|----------|-------|-------------------------------|-------|-------|-----|----------|---------------------|------|--------|--|
| 1  |          |           |          |       |                               |       |       |     |          |                     |      |        |  |
|    | K21      | -         | =        |       |                               |       |       |     |          |                     |      |        |  |
|    | А        | В         | С        | D     | E                             | F     | G     | Н   | Ι        | J                   | K    | L      |  |
| 1  | Position | Date      | Time     | V12   | Unit                          | V23   | Unit  | V31 | Unit     | V1                  | Unit | V2     |  |
| 2  | 0        | 2009/1/14 | 08:58:53 | 0     | ACV                           | 0     | ACV   | 0   | ACV      | 0                   | ACV  | 0      |  |
| 3  | 0        | 2009/1/14 | 08:58:55 | 0     | ACV                           | 0     | ACV   | 0   | ACV      | 0                   | ACV  | 0      |  |
| 4  | 0        | 2009/1/14 | 08:58:57 | 0     | ACV                           | 0     | ACV   | 0   | ACV      | 0                   | ACV  | 0      |  |
| 5  | 0        | 2009/1/14 | 08:58:59 | 0     | ACV                           | 0     | ACV   | 0   | ACV      | 0                   | ACV  | 0      |  |
| 6  | 0        | 2009/1/14 | 08:59:01 | 0     | ACV                           | 0     | ACV   | 0   | ACV      | 0                   | ACV  | 0      |  |
| 7  | 0        | 2009/1/14 | 08:59:03 | 0     | ACV                           | 0     | ACV   | 0   | ACV      | 0                   | ACV  | 0      |  |
| 8  | 0        | 2009/1/14 | 08:59:05 | 0     | ACV                           | 0     | ACV   | 0   | ACV      | 0                   | ACV  | 0      |  |
| 9  | 0        | 2009/1/14 | 08:59:07 | 0     | ACV                           | 0     | ACV   | 0   | ACV      | 0                   | ACV  | 0      |  |
| 10 | 0        | 2009/1/14 | 08:59:09 | 0     | ACV                           | 0     | ACV   | 0   | ACV      | 0                   | ACV  | 0      |  |
| 11 | 0        | 2009/1/14 | 08:59:11 | 0     | ACV                           | 0     | ACV   | 0   | ACV      | 0                   | ACV  | 0      |  |
| 12 |          |           |          |       |                               |       |       |     |          |                     |      |        |  |
| 13 |          |           |          |       |                               |       |       |     |          |                     |      |        |  |

#### EXCEL data screen 2 ( for example )

| D     | i 🔒 📕 😹 | a 🖏  | አ 🖻 🛍 | ro 🔹 🍓 | Σ f <sub>×</sub> Â↓ | 🛍 🝳 🐫 | 新細明體 |      | • 12 • I | B I U |    | 9 \$ 🗊 |  |  |
|-------|---------|------|-------|--------|---------------------|-------|------|------|----------|-------|----|--------|--|--|
| ) 🔁 ¦ |         |      |       |        |                     |       |      |      |          |       |    |        |  |  |
|       | 221     | -    | =     |        |                     |       |      |      |          |       |    |        |  |  |
|       | N       | 0    | Р     | Q      | R                   | S     | Т    | U    | V        | W     | Х  | Y      |  |  |
| 1     | V3      | Unit | A1    | Unit   | A2                  | Unit  | A3   | Unit | P1       | Unit  | P2 | Unit   |  |  |
| 2     | 0       | ACV  | 0     | ACA    | 0                   | ACA   | 0    | ACA  | 0        | K₩    | 0  | K₩     |  |  |
| 3     | 0       | ACV  | 0     | ACA    | 0                   | ACA   | 0    | ACA  | 0        | KW    | 0  | KW     |  |  |
| 4     | 0       | ACV  | 0     | ACA    | 0                   | ACA   | 0    | ACA  | 0        | K₩    | 0  | ΚW     |  |  |
| 5     | 0       | ACV  | 0     | ACA    | 0                   | ACA   | 0    | ACA  | 0        | K₩    | 0  | ΚW     |  |  |
| 6     | 0       | ACV  | 0     | ACA    | 0                   | ACA   | 0    | ACA  | 0        | K₩    | 0  | ΚW     |  |  |
| 7     | 0       | ACV  | 0     | ACA    | 0                   | ACA   | 0    | ACA  | 0        | KW    | 0  | ΚW     |  |  |
| 8     | 0       | ACV  | 0     | ACA    | 0                   | ACA   | 0    | ACA  | 0        | KW    | 0  | KW     |  |  |
| 9     | 0       | ACV  | 0     | ACA    | 0                   | ACA   | 0    | ACA  | 0        | K₩    | 0  | K₩     |  |  |
| 10    | 0       | ACV  | 0     | ACA    | 0                   | ACA   | 0    | ACA  | 0        | KW    | 0  | KW     |  |  |
| 11    | 0       | ACV  | 0     | ACA    | 0                   | ACA   | 0    | ACA  | 0        | K₩    | 0  | K₩     |  |  |
| 12    |         |      |       |        |                     |       |      |      |          |       |    |        |  |  |
| 13    |         |      |       |        |                     |       |      |      |          |       |    |        |  |  |

#### EXCEL data screen 3 ( for example )

□ 🚔 🖶 🚔 💩 🖤 👗 🗈 💼 🐑 ママ 🍓 Σ 🏂 🛃 🛍 ② 👋 新細明體 •12 • B I U 三三三团 \$ 律 🔁 🔁 🐔 AL21 名稱方塊 • = AK AA AB AD AC AE AF AG AH AI АJ 1 P3 Unit P(SUM) Unit S1 Unit s2 Unit S3 Unit S(SUM) Unit 2 0 KVA 0 KVA 0 KVA 0 KW 0 KW 0 KVA 3 0 KW 0 KW 0 KVA 0 KVA 0 KVA 0 KVA 4 0 KW 0 KW 0 KVA 0 KVA 0 KVA 0 KVA 5 0 KW 0 KW 0 KVA 0 KVA 0 KVA 0 KVA 6 7 0 KVA 0 KVA 0 KVA 0 KW 0 KW 0 KVA 0 K W 0 KW 0 KVA 0 KVA 0 KVA 0 KVA 8 0 KVA 0 KW 0 KW 0 KVA 0 KVA 0 KVA 9 0 KW 0 KW 0 KVA 0 KVA 0 KVA 0 KVA 10 0 KVA 0 KW 0 KW 0 KVA 0 KVA 0 KVA 11 0 KW 0 KW 0 KVA 0 KVA 0 KVA 0 KVA 12 13

#### EXCEL data screen 4 ( for example )

| D  | 🖻 🖪 🗃 | a 🖏 🕹 | 🖻 🛍 | 🖍 🖌 🍓 | Σ f <sub>*</sub> <mark>2</mark> ↓ | 🛍 🛛 🙄 | 新細明體   |      | 12 - | 3 <u>7 U</u> | E ≡ ≡ E | <b>\$</b> | ŧ |
|----|-------|-------|-----|-------|-----------------------------------|-------|--------|------|------|--------------|---------|-----------|---|
| 1  | 전 🐯 🐻 |       |     |       |                                   |       |        |      |      |              |         |           |   |
|    | AX21  | •     | =   |       |                                   |       |        |      |      |              |         |           |   |
|    | AL    | AM    | AN  | AO    | AP                                | AQ    | AR     | AS   | AT   | AU           | AV      | AW        | 7 |
| 1  | Q1    | Unit  | Q2  | Unit  | Q3                                | Unit  | Q(SUM) | Unit | PF1  | Unit         | PF2     | Unit      |   |
| 2  | 0     | KVAR  | 0   | KVAR  | 0                                 | KVAR  | 0      | KVAR | 0    |              | 0       |           |   |
| 3  | 0     | KVAR  | 0   | KVAR  | 0                                 | KVAR  | 0      | KVAR | 0    |              | 0       |           |   |
| 4  | 0     | KVAR  | 0   | KVAR  | 0                                 | KVAR  | 0      | KVAR | 0    |              | 0       |           |   |
| 5  | 0     | KVAR  | 0   | KVAR  | 0                                 | KVAR  | 0      | KVAR | 0    |              | 0       |           |   |
| 6  | 0     | KVAR  | 0   | KVAR  | 0                                 | KVAR  | 0      | KVAR | 0    |              | 0       |           |   |
| 7  | 0     | KVAR  | 0   | KVAR  | 0                                 | KVAR  | 0      | KVAR | 0    |              | 0       |           |   |
| 8  | 0     | KVAR  | 0   | KVAR  | 0                                 | KVAR  | 0      | KVAR | 0    |              | 0       |           |   |
| 9  | 0     | KVAR  | 0   | KVAR  | 0                                 | KVAR  | 0      | KVAR | 0    |              | 0       |           |   |
| 10 | 0     | KVAR  | 0   | KVAR  | 0                                 | KVAR  | 0      | KVAR | 0    |              | 0       |           |   |
| 11 | 0     | KVAR  | 0   | KVAR  | 0                                 | KVAR  | 0      | KVAR | 0    |              | 0       |           |   |
| 12 |       |       |     |       |                                   |       |        |      |      |              |         |           |   |
| 13 |       |       |     |       |                                   |       |        |      |      |              |         |           |   |

## EXCEL data screen 5 ( for example )

| D  | 🛩 🖬 🔒 | 🖨 🖪 Ÿ | አ 🖻 🛍   | 🗠 + 🍓 | $\Sigma f_{x} \stackrel{A}{\geq}$ | 🛍 🛛 🙄 | 新細明體   |        | • 12 • I | B <i>I</i> <u>U</u> |        | 3 \$ 🗐 |
|----|-------|-------|---------|-------|-----------------------------------|-------|--------|--------|----------|---------------------|--------|--------|
| 1  | 12 🐔  |       |         |       |                                   |       |        |        |          |                     |        |        |
|    | BJ21  | -     | =       |       |                                   |       |        |        |          |                     |        |        |
|    | AX    | AY    | AZ      | BA    | BB                                | BC    | BD     | BE     | BF       | BG                  | BH     | BI     |
| 1  | PF3   | Unit  | PF(SUM) | Unit  | PFH                               | Unit  | PHASE1 | Unit   | PHASE2   | Unit                | PHASE3 | Unit   |
| 2  | 0     | 1     | 0       |       | 0                                 |       | 0      | Degree | 0        | Degree              | 0      | Degree |
| 3  | 0     | 1     | 0       |       | 0                                 |       | 0      | Degree | 0        | Degree              | 0      | Degree |
| 4  | 0     | 1     | 0       |       | 0                                 |       | 0      | Degree | 0        | Degree              | 0      | Degree |
| 5  | 0     | 1     | 0       |       | 0                                 |       | 0      | Degree | 0        | Degree              | 0      | Degree |
| 6  | 0     | I     | 0       |       | 0                                 |       | 0      | Degree | 0        | Degree              | 0      | Degree |
| 7  | 0     | 1     | 0       |       | 0                                 |       | 0      | Degree | 0        | Degree              | 0      | Degree |
| 8  | 0     | 1     | 0       |       | 0                                 |       | 0      | Degree | 0        | Degree              | 0      | Degree |
| 9  | 0     | 1     | 0       |       | 0                                 |       | 0      | Degree | 0        | Degree              | 0      | Degree |
| 10 | 0     | I     | 0       |       | 0                                 |       | 0      | Degree | 0        | Degree              | 0      | Degree |
| 11 | 0     | 1     | 0       |       | 0                                 |       | 0      | Degree | 0        | Degree              | 0      | Degree |
| 12 |       |       |         |       |                                   |       |        |        |          |                     |        |        |
| 13 |       |       |         |       |                                   |       |        |        |          |                     |        |        |

#### EXCEL data screen 6 ( for example )

| D  | 🛩 🖬 🔒 | a 🕻 🏷 | አ 🖻 🛍 | 🗠 🖌 🍓 | Σf <sub>*</sub> 2↓ | 🛍 😫 🙄 | 新細明體 |      | - 12 - E | 8 <i>I</i> <u>U</u> 1 | 티를 클 턴 | 3 \$ 💷 |  |
|----|-------|-------|-------|-------|--------------------|-------|------|------|----------|-----------------------|--------|--------|--|
| 1  |       |       |       |       |                    |       |      |      |          |                       |        |        |  |
|    | BV13  | -     | =     |       |                    |       |      |      |          |                       |        |        |  |
|    | Bl    | BK    | BL    | BM    | BN                 | BO    | BP   | BQ   | BR       | BS                    | BT     | BU     |  |
| 1  | WH    | Unit  | SH    | Unit  | QH                 | Unit  | FREQ | Unit |          |                       |        |        |  |
| 2  | 0     | KWH   | 0     | KVAH  | 0                  | KVARH | 0    | Hz   |          |                       |        |        |  |
| 3  | 0     | KWH   | 0     | KVAH  | 0                  | KVARH | 0    | Hz   |          |                       |        |        |  |
| 4  | 0     | K₩H   | 0     | KVAH  | 0                  | KVARH | 0    | Hz   |          |                       |        |        |  |
| 5  | 0     | KWH   | 0     | KVAH  | 0                  | KVARH | 0    | Hz   |          |                       |        |        |  |
| 6  | 0     | K₩H   | 0     | KVAH  | 0                  | KVARH | 0    | Hz   |          |                       |        |        |  |
| 7  | 0     | KWH   | 0     | KVAH  | 0                  | KVARH | 0    | Hz   |          |                       |        |        |  |
| 8  | 0     | K₩H   | 0     | KVAH  | 0                  | KVARH | 0    | Hz   |          |                       |        |        |  |
| 9  | 0     | K₩H   | 0     | KVAH  | 0                  | KVARH | 0    | Hz   |          |                       |        |        |  |
| 10 | 0     | KWH   | 0     | KVAH  | 0                  | KVARH | 0    | Hz   |          |                       |        |        |  |
| 11 | 0     | KWH   | 0     | KVAH  | 0                  | KVARH | 0    | Hz   |          |                       |        |        |  |
| 12 |       |       |       |       |                    |       |      |      |          |                       |        |        |  |
| 13 |       |       |       |       |                    |       |      |      |          |                       |        |        |  |

# EXCEL graphic screen 1 ( for example )

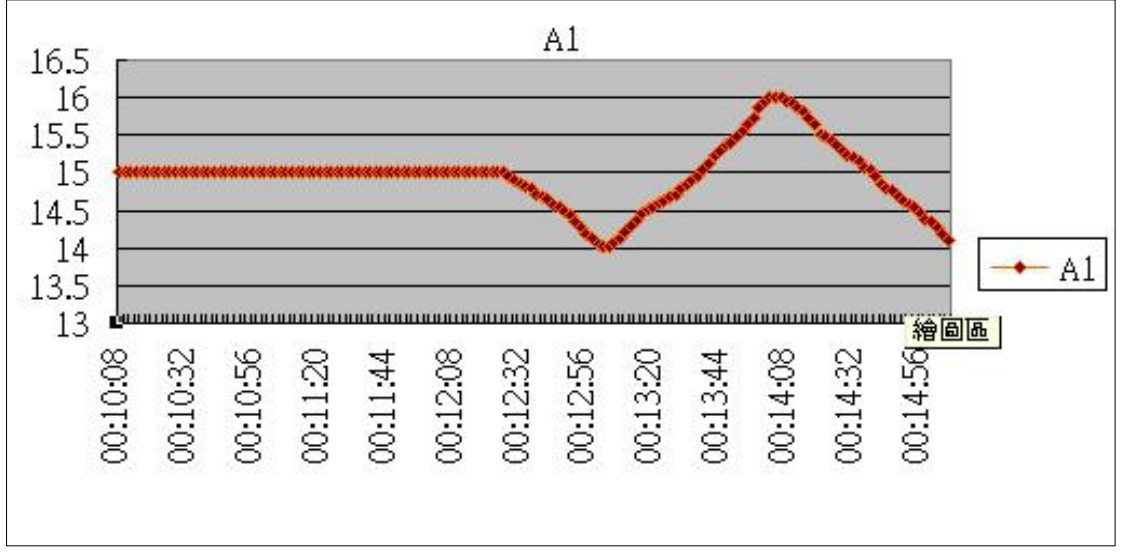

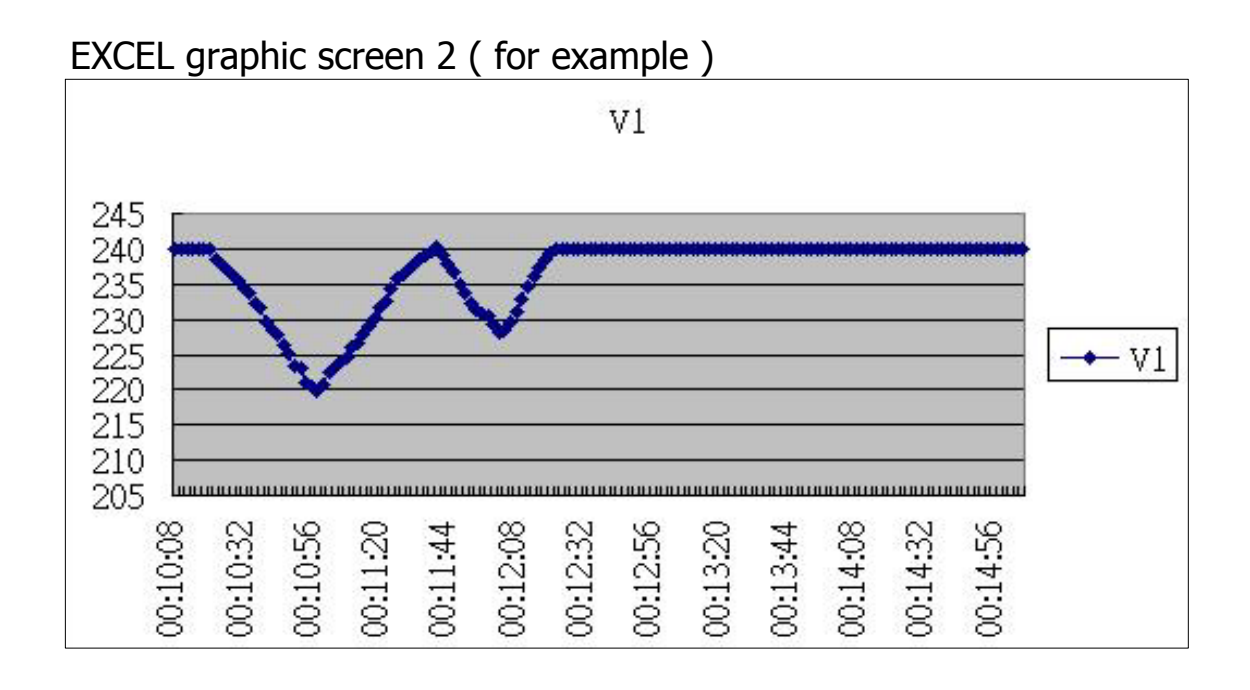

EXCEL graphic screen 3 ( for example )

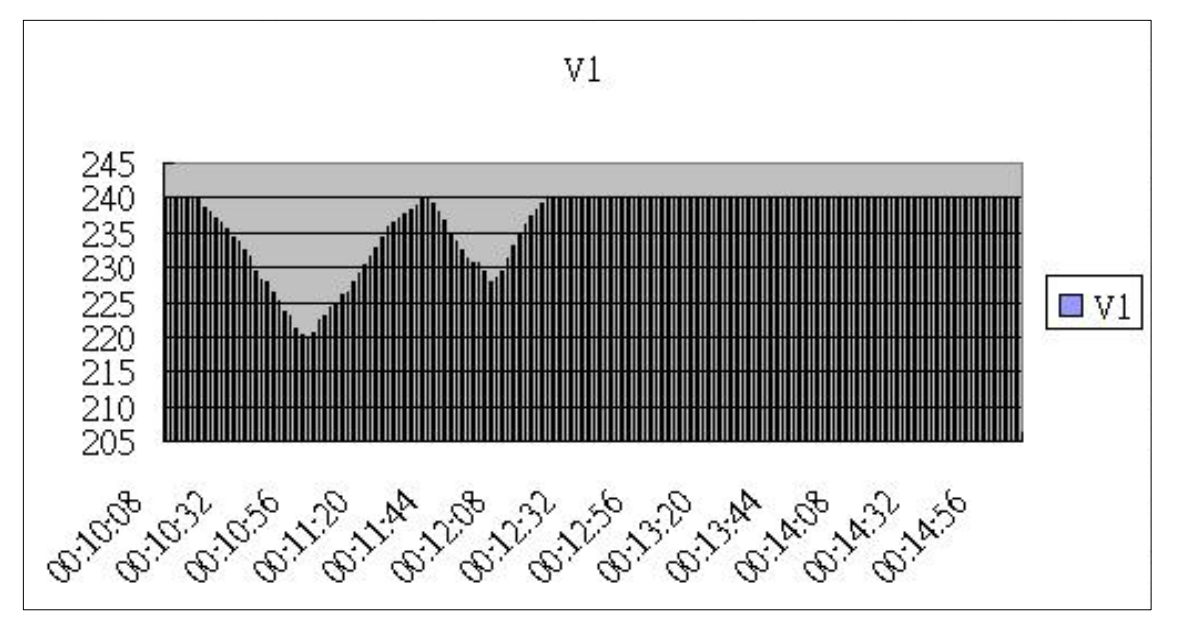

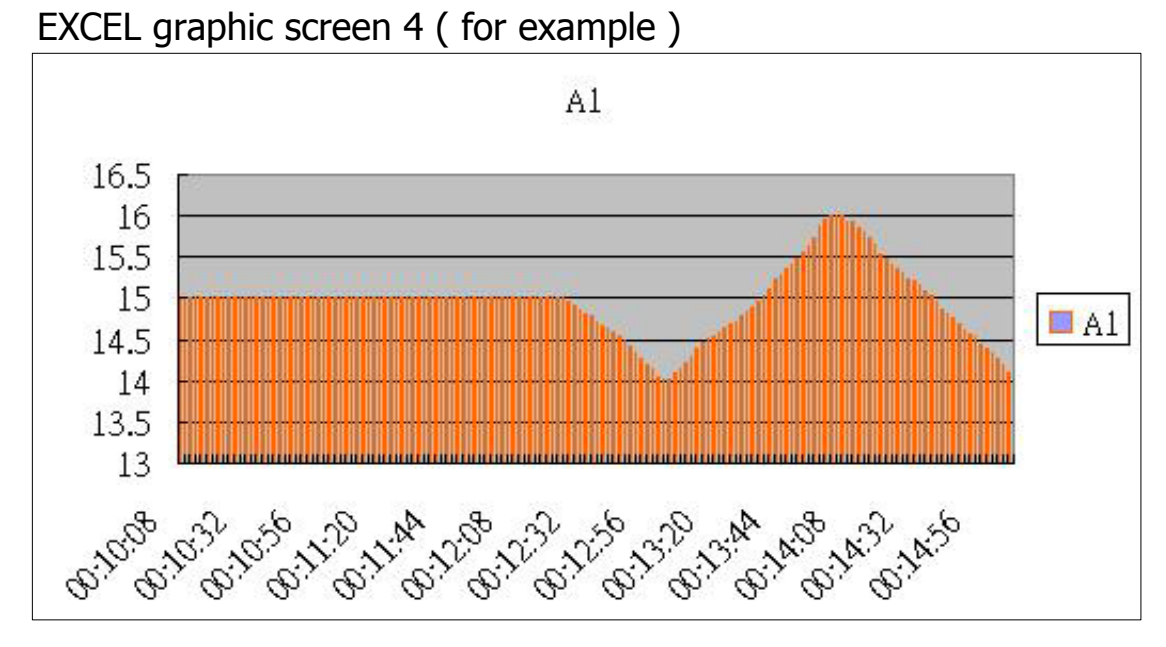

EXCEL graphic screen 5 ( for example )

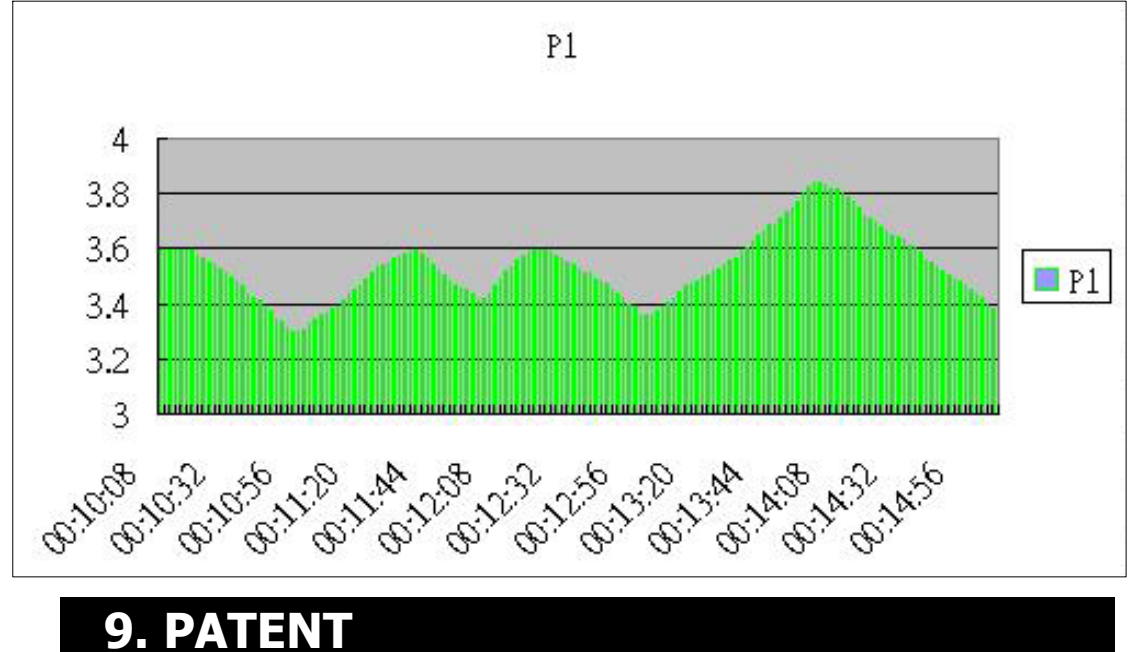

# The SD card installation for handheld instruments and the SD card data format structure ( Data to EXCEL file format ) already patent pending in the following countries :

U.S.A, CHINA, GERMANY, JAPAN, TAIWAN

# **10. THE ADDRESS OF AFTER SERVICE** CENTER

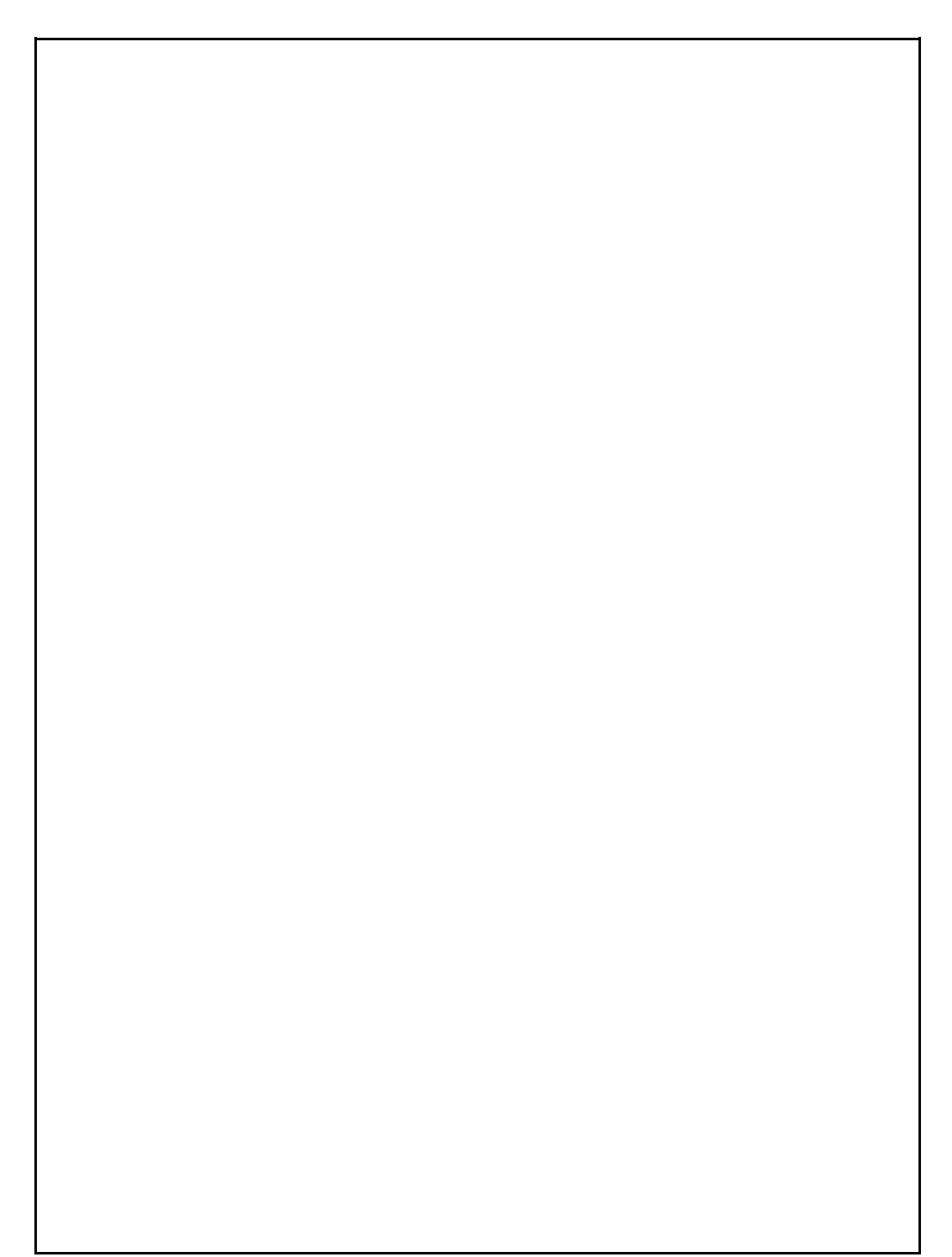